# **Sputtering system(DC & RF)**

2013. 12. 27

Hyung Il Kim UNIST Central Research Facilities (UCRF)

UNIS:

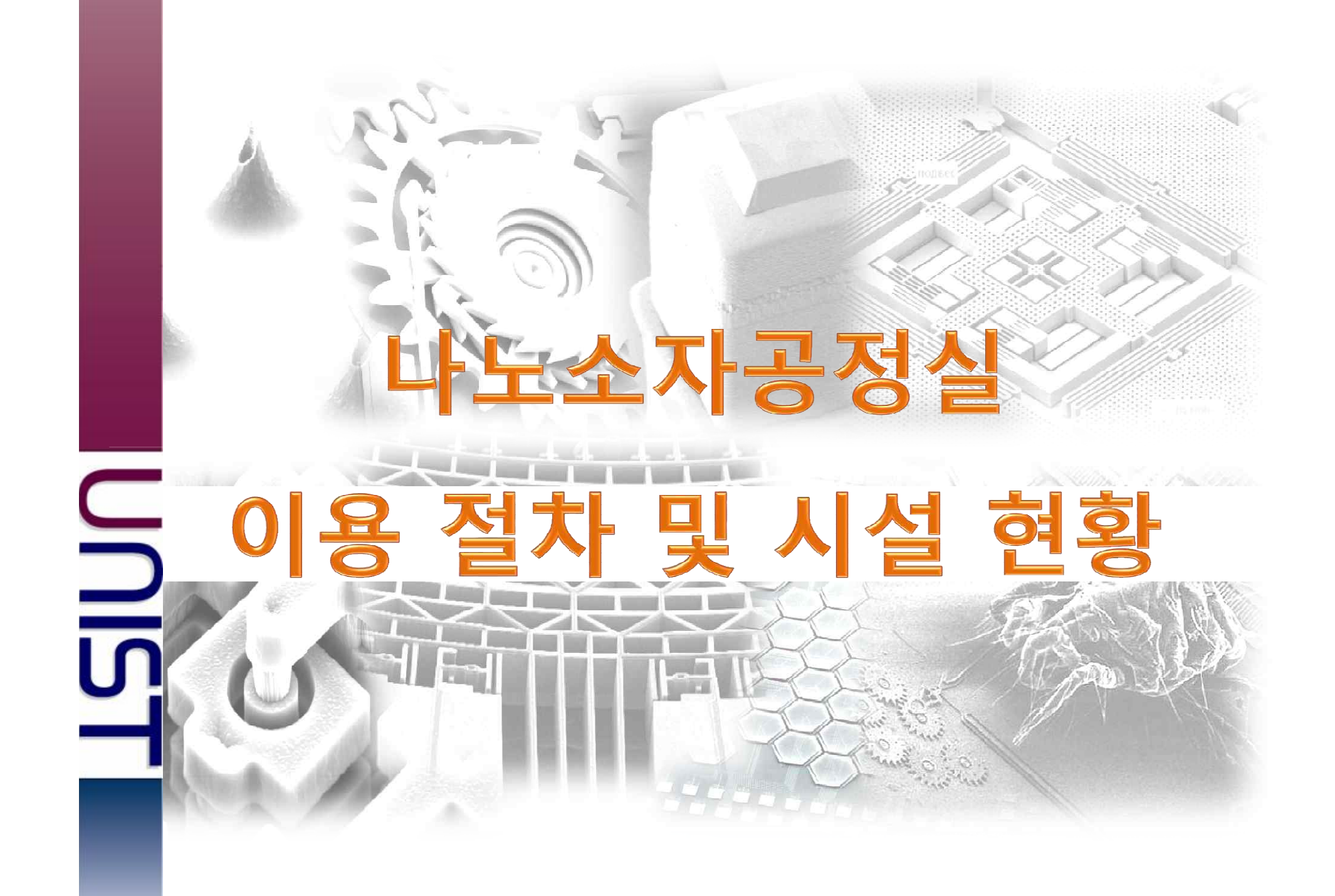

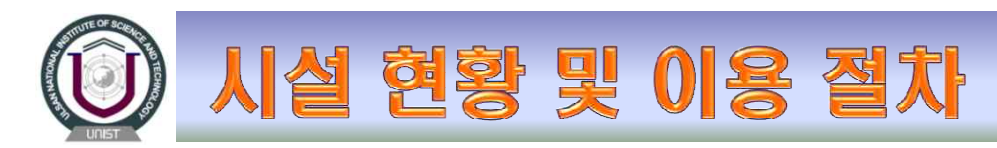

## 1. 나노소자공정실 이용안내

|                  | 구분                                    | 담당자     | 연락처       | 비고 |
|------------------|---------------------------------------|---------|-----------|----|
| 입실자              | 안전교육 및 입실 문의                          | 김민재     | 4064      |    |
|                  | E-Beam litho, ALD, SEM 외              | 이루다     | 4022      |    |
|                  | Photo Process, Dicing saw 외           | 박동규     | 4165      |    |
| 장비 사용 및<br>공정 문의 | Thin film process, Utility 및 장비 관리    | 김형일     | 4065      |    |
|                  | PE-CVD(SiO2, Si3N4, SiC), Measurement | 강해라     | 4167      |    |
|                  | Etch process                          | 김민재     | 4064      |    |
| 클                | ·린룸 시설물 투어                            | 김민재/김형일 | 4064/4065 |    |
|                  | 소모품 구매                                | 이루다/강해라 | 4022      |    |
|                  | 행정 관련 사항                              | 김민재     | 4064      |    |

1) 근무시간 외(토, 일, 공휴일 포함) 장비사용 : 장기 입실자에게 지급된 출입 카드 소지자만 가능.

① 공정장비 : web상으로 예약 후 사용(일부 장비 담당자 확인 필요)

② 측정 및 분석 장비 : web상으로 예약 후 사용

2) 클린룸 이용수칙 및 장비 사용 수칙을 위반한 경우 벌점 부과

\* UNFC 시설사용에 관한 운영세칙에 의해 조치함

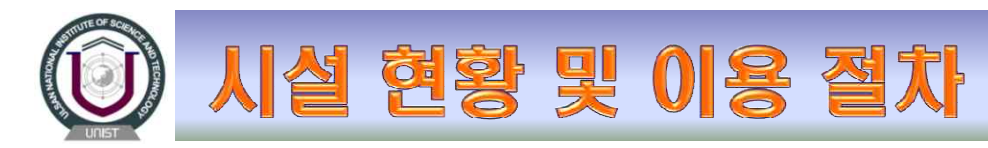

# 2. 나노소자공정실 장비 사용 절차

◆ UNFC의 장비는 다음의 순서와 같이 자가 이용이 가능하다.

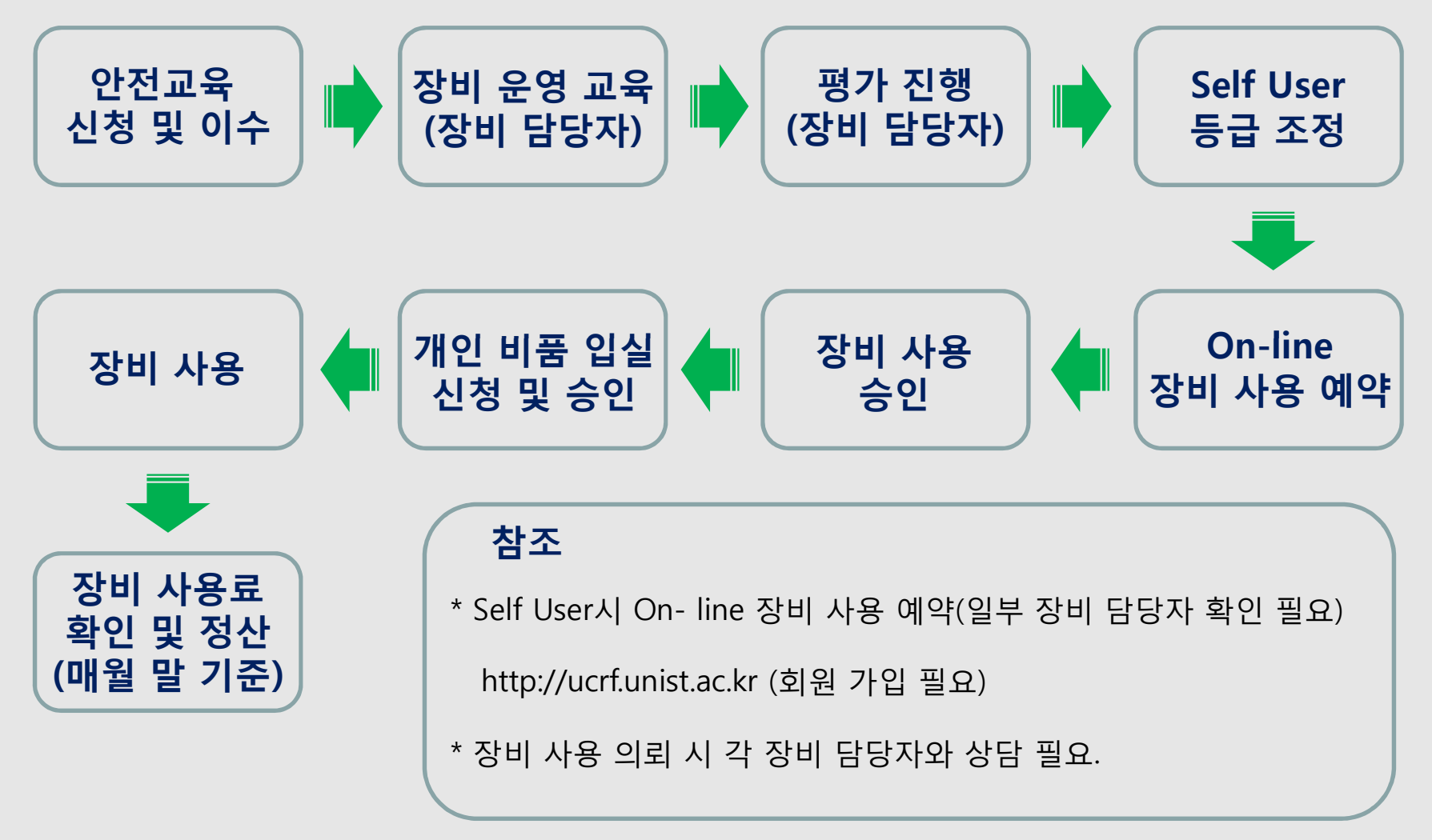

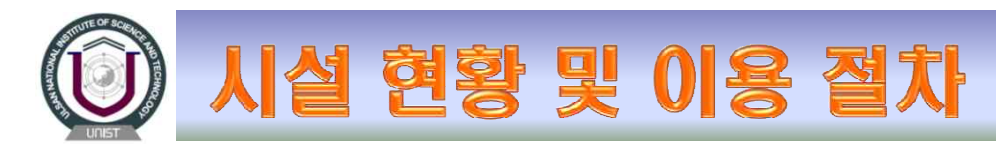

## 3. 나노소자공정실(UNFC) 장비 및 시설 배치 현황

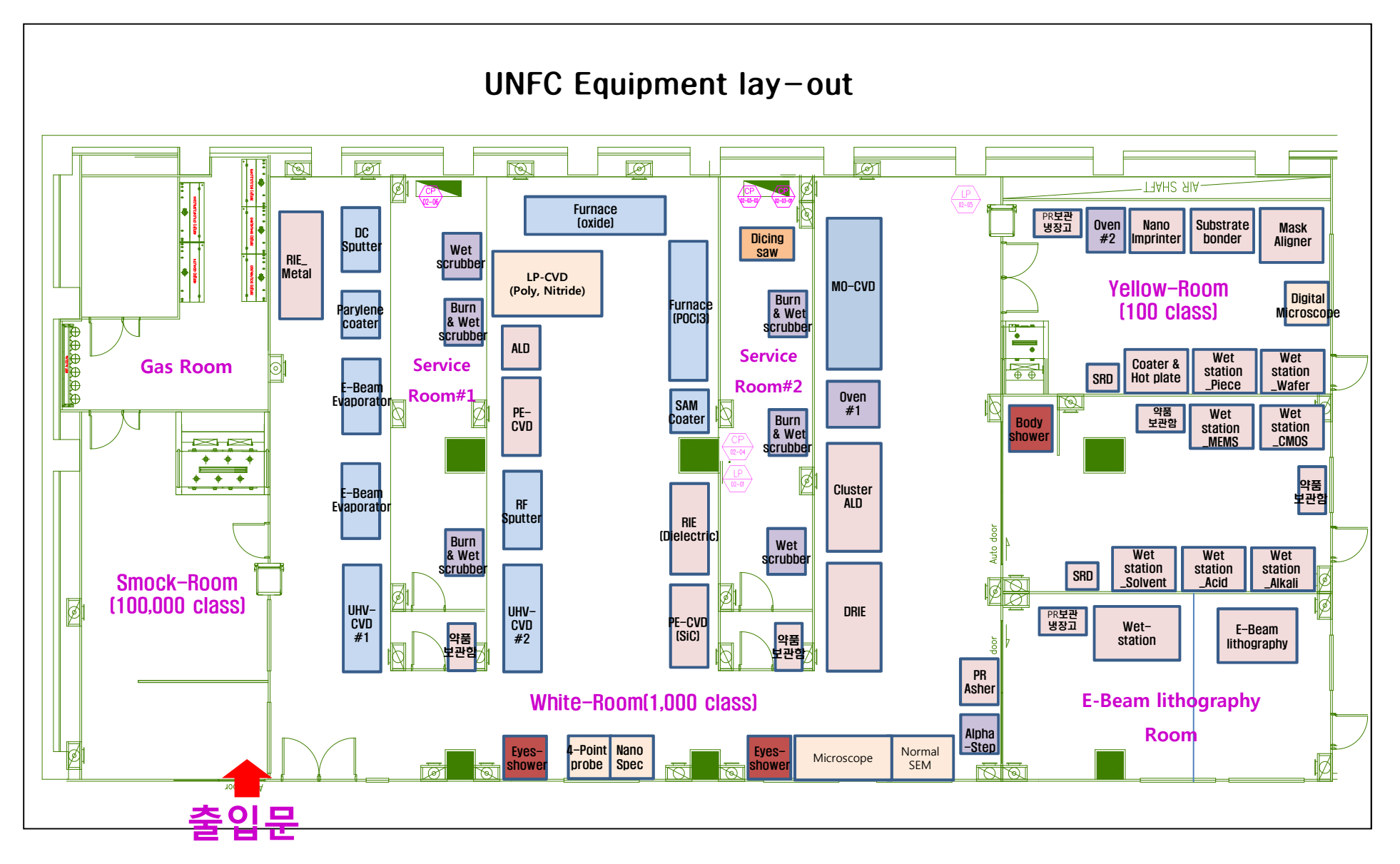

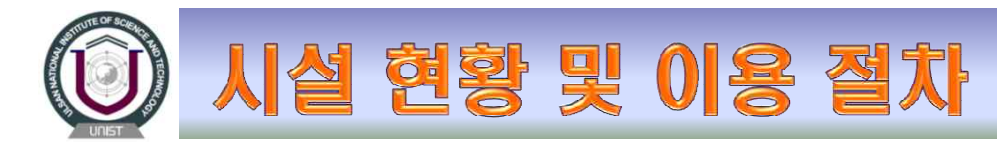

## 4. 방진복 착용 방법

1) 방진복 착용 순서 : 마스크 착용 - 방진 장갑 착용 - 방진복 착용 - 방진화 착용
 2) 방진복 탈의 순서 : 방진화 탈의 - 방진복 탈의 - 방진 장갑 탈의 - 마스크 폐기

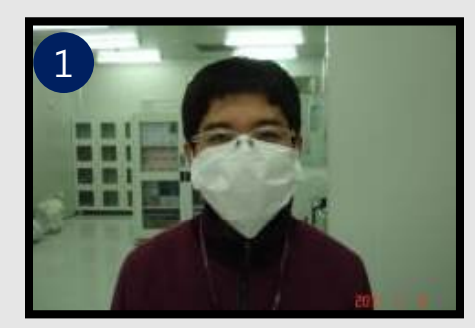

◆ 마스크 착용

1) 알루미늄 부위를 위로 착용
 2) 콧등을 눌러 주었는지 확인한다.
 3) 마스크를 정확하게 펴서 사용한다.

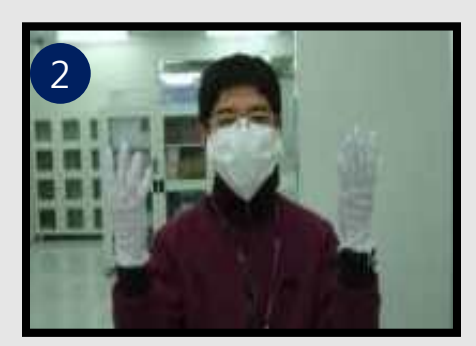

� 방진장갑 착용

1) 방진장갑을 먼저 착용한다.

2) 비닐장갑을 착용한다.

3) 장갑 목 부위가 반드시 방진복 소매 끝으로 들어가도록 한다.

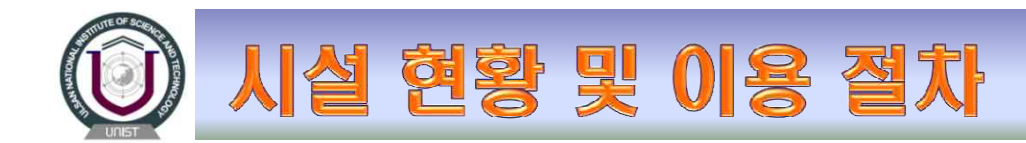

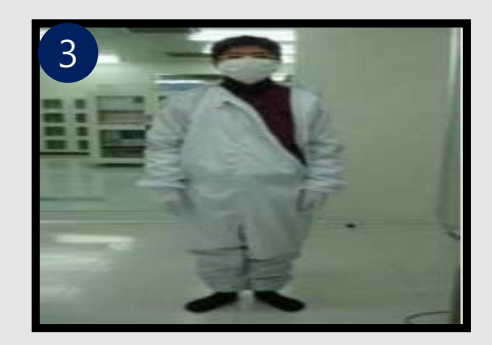

◆ 방진복 착용

1) 개인 방진복을 착용하며, 없을 경우 청색 공용 방진복을 착용
 2) 지퍼불량, 손목부위 고무줄 상태 확인 한다.
 3) 반드시 자신의 Size에 맞는 방진복을 착용한다.

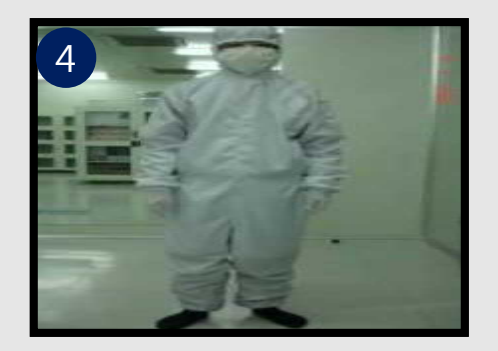

◆ 방진모 착용

 1) 눈썹이 보이지 않게 착용하고, 마스크의 양끝이 방진 모자안 으로 넣어 목 끈을 알맞게 조여서 착용한다.
 2) 속살이 보이지 않게 접착 부위 상태 확인 한다.
 3) 방진 모자의 밑 부분이 나오지 않게 방진복 안으로 넣는다.

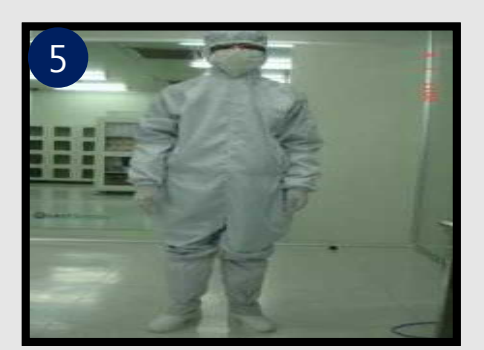

### ✤ 방진화 착용

1) 모릎 까지 착용하였는지 확인한다.

2) 고무줄 조임 상태 및 청결 상태를 확인한다.

3) 반드시 자기 Size에 맞는 방진화를 착용한다.

4) 지퍼 상태가 바른지 확인한다.

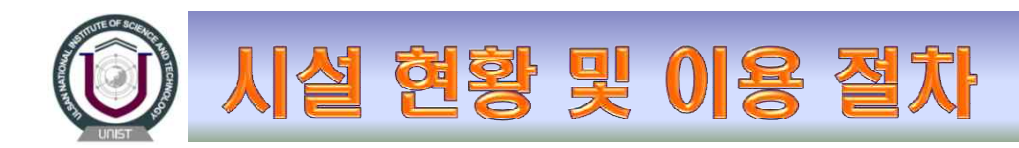

# 5. 나노소자공정실 비상 탈출구 및 비상 샤워 시설

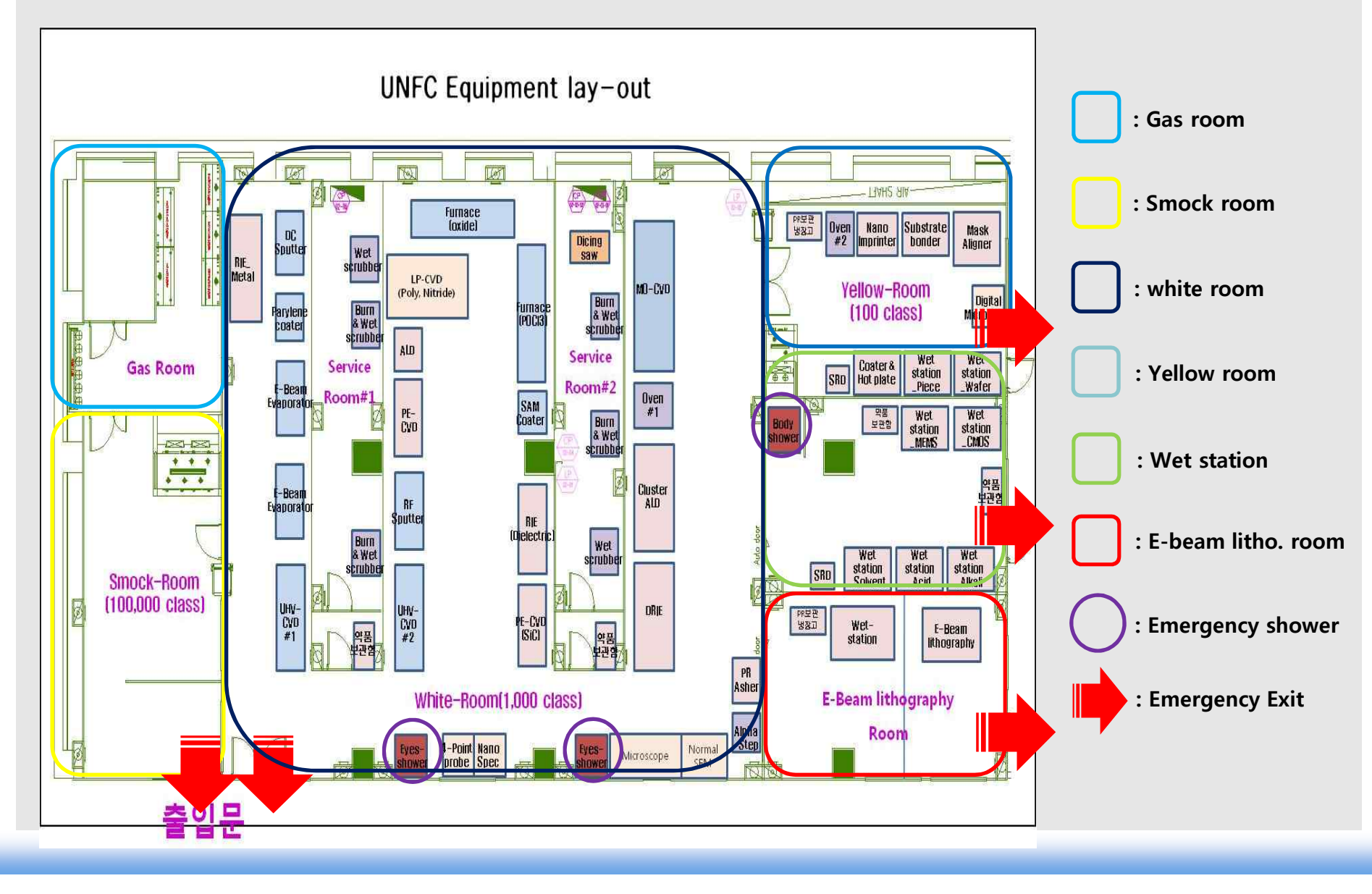

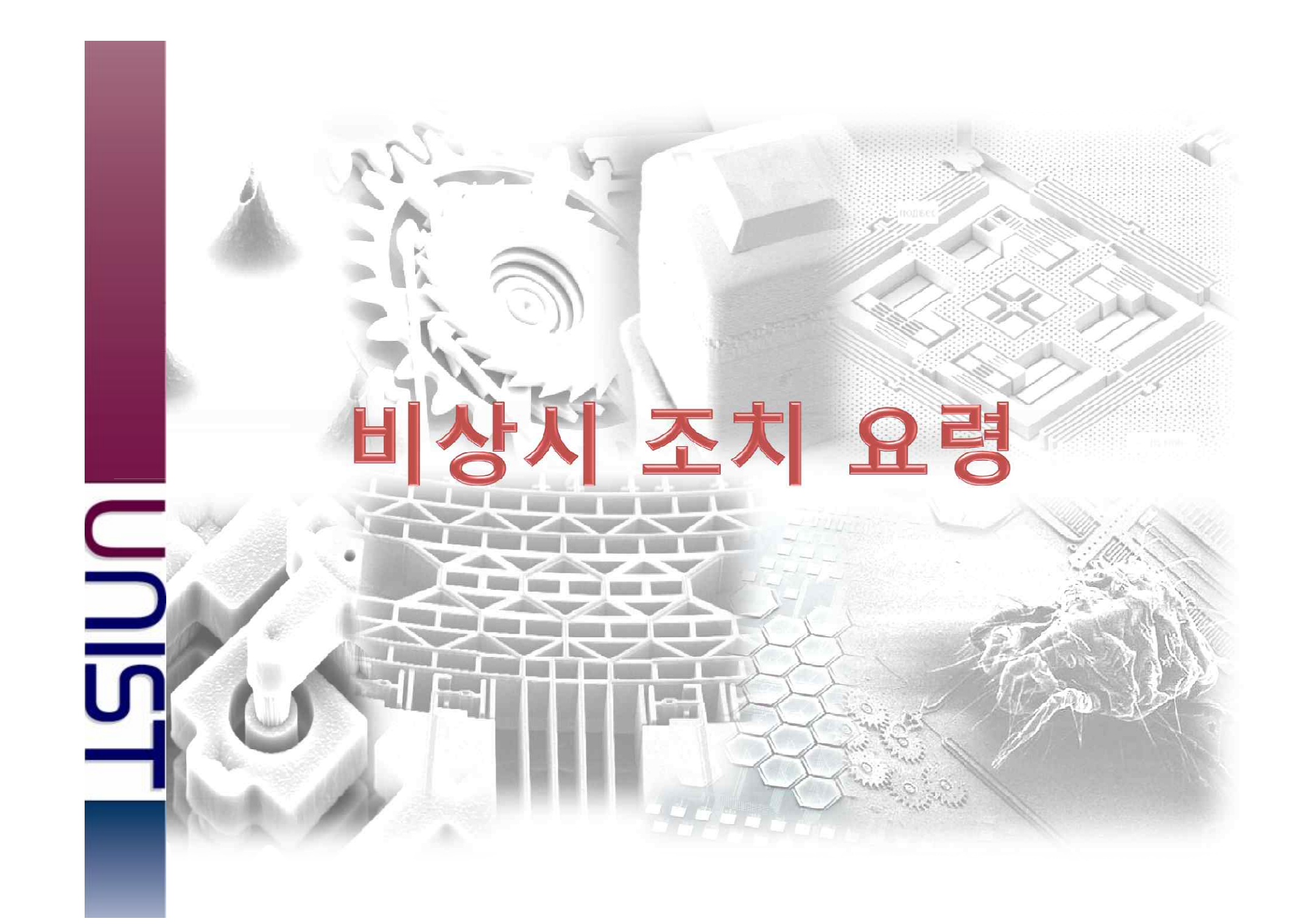

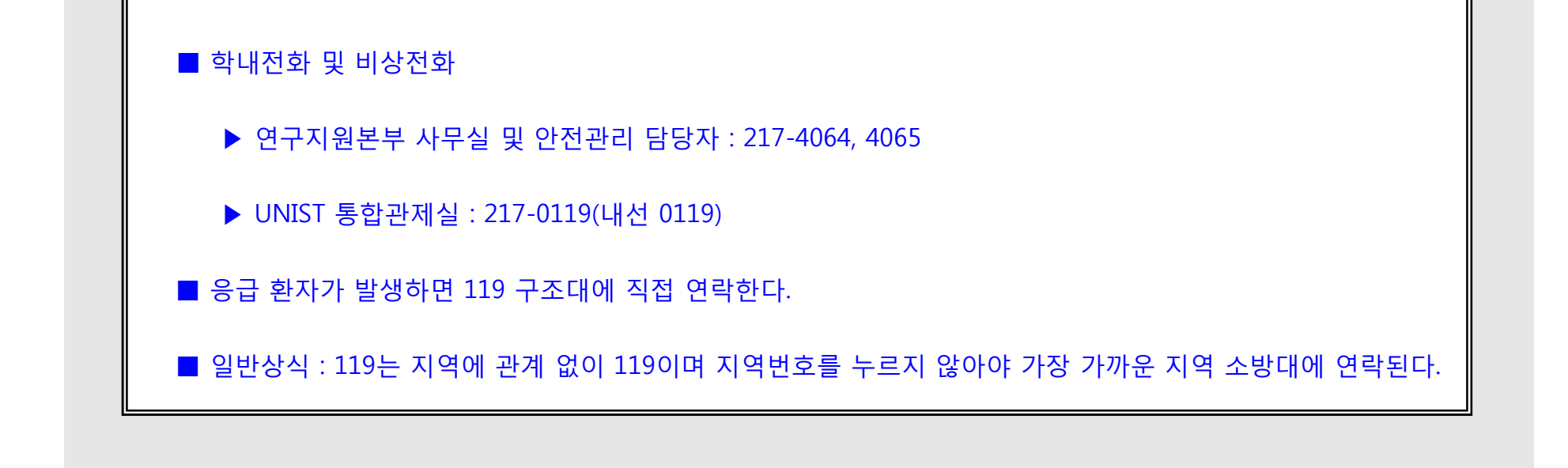

·유독가스·응급처치·의료진료) 및 방와관리자의 연락 방법은 다음과 같다.

모든 사건·사고는 연구지원본부 안전관리자에게 보고되어야 하며, UNFC의 안전관리 (전기· 화공약품

신속안 긴급 쪼치만이 피애를 최소와 알 수 있다.

그러나, 경미안 재애가 발생하였을 때에는 당왕하지 말고 침착하게 응급조치를 취하여야 하며

방심도 허락되지 아니아며, 앙앙 클린룸 내외를 정리 정돈하여 깨해 예방에 만전을 기하여야 한다.

클린룸 내에는 (극) 독성의 와공약품과 특수가스 등 위험 요소가 항시 상존하고 있으므로 순간의

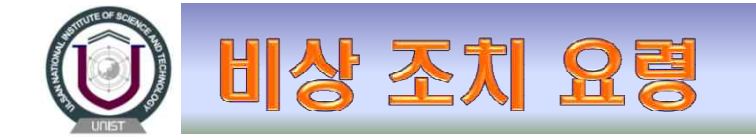

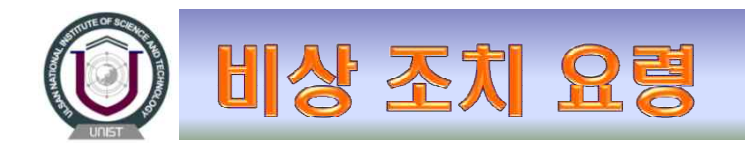

## 1. 응급조치 가능한 화재 발생시 조치 요령

1) 다음과 같은 방법으로 인접한 소화기를 사용하여 소화한다.

- ◈ 안전핀을 뽑는다.
- ◈ 손잡이를 푼다.
- ◈ 노즐(Nozzle)을 화염 쪽으로 향한다.
- ◈ 레버(Lever)를 누른다.

2) 옷에 불이 붙은 경우 화재 방지 담요를 이용하여 소화시킨다. (Wet station room의 비상 샤워 시설 이용)
3) 전기에 의한 화재인 경우 즉시 해당 전원 스위치(Power switch)를 내린다.
4) 연구지원본부 사무실로 화재 발생을 통보한다.

### 2. 의료적 응급조치를 요하는 사고 발생시 조치 요령

- ◈ 사고 처리 및 환자의 응급조치를 위하여 연구지원본부 UNFC 사무실로 통보한다.
- ◈ 환자를 오염되지 않은 지역으로 신속히 이동시키고 몸을 따뜻하고 편안하게 한다.
- ◈ 전문의의 처치를 기다리는 동안 우선 가능한 응급조치를 취한다.

1) 피부에 화공약품이 묻은 경우(불산(HF)인 경우는 제외함)

- ① 화공약품에 오염된 옷을 벗긴다.
- ② 환부를 15분 이상 흐르는 물로 씻는다.
  - : 20분간 씻는 것은 화공약품을 물로 묽게 해주고 중화시켜 주는 첫 단계이므로 상당히 중요하다.
- ③ 의사의 진료를 받는다.(인근 외부 응급처치 기관 : 동광병원)

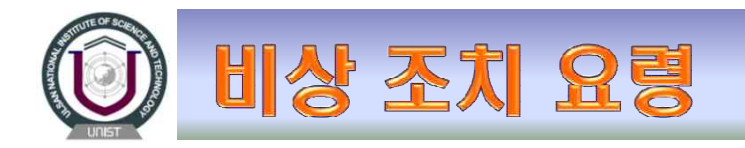

2) 눈에 화공약품이 묻은 경우

① 세안기에서 15분 이상 눈을 씻는다. 이때, 눈 꺼플을 들고 눈동자를 돌려서 물이 골고루 눈에 들어가게 해야 한다.

② 가능한 한 신속히 의사의 진료를 받는다.(인근 외부 응급처치 기관 : 동광병원)

※ 세안기는 화공약품을 다루는 작업대 근처나 통풍장치 근처에 설치되어 화공약품에 의한

눈의 손상 시 신속히 눈을 씻을 수 있도록 상태가 양호해야 한다.

3) 피부에 불산(HF)이 묻었을 경우

① 불산(HF)에 오염된 옷을 벗긴다.

② 환부를 15분 이상 흐르는 물로 씻는다. (장시간 흐르는 물에 씻으면 좋다.)

③ 불산 크림(HF Cream)을 바른다.

④ 즉시 의사의 진료를 받는다. (인근 화상치료 병원: 부산 하나병원\_051-266-2600)
 ※ 주의: 불산(HF)는 강산(황산, 염산, 질산)과 같이 즉시 화상을 일으키지 않고

지속적인 화상을 유발하므로 각별히 주의할 것.

4) 전기에 감전된 경우

: 클린룸 내의 거의 모든 장비는 고전압, 고 전류를 사용하므로 모든 전선에는 전류가 흐르고 있다고 생각하여야 하며 아래 사항을 준수하여야 한다.

① 젖은 손으로 전기장치를 만지면 안 된다.

② 자격이 없는 사람이 전기 수선을 하여서는 안 된다.

③ 불필요하게 장비의 뚜껑을 열지 말 것.

부득이한 경우 장비 내부와 표시된 <mark>고전압 경계(Hi-Voltage, DANGER)</mark> 지역에는 절대로 접근하지 말 것.

④ 감전된 경우 우선 사고자를 단락 시켜 준 후 즉시 스위치를 내려 전원을 제거해야 한다.

⑤ 환자의 호흡이 정지되었을 때, 즉시 인공호흡을 실시해야 하며 주변 사람을 통해 119에 연락한다.

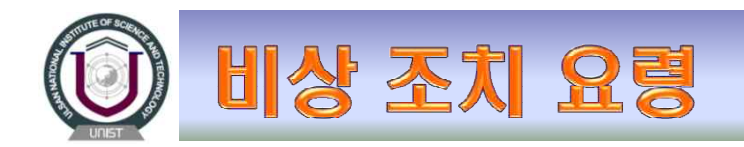

### 5) 화공약품을 삼켰을 경우

① 화공약품 병의 표시에 지시된 응급처치 방안을 따른다. (필요시 MSDS 참조)

② 응급처치 방안이 나와 있지 않을 경우 충분히 많은 양의 물을 마셔 체내의 산이나 알칼리를 희석해야 한다.

※ 안전사고가 발생하였을 경우 절대로 당황하지 말고 침착하게 신속하고 적절하게 응급처치를 취해야 한다.
 (119 구조대에 직접 연락한다.)

#### ※ 절대로 화공약품을 뱉기 위하여 손가락을 입안으로 넣어 강제로 구토를 하지 않는다.

(식도 및 기도의 2차 피해 방지)

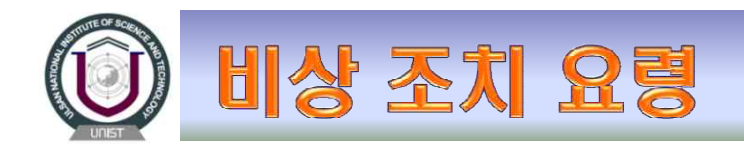

## 3. 비상시 자가 조치 요령

- ◆ 응급조치 가능한 화재 발생시 조치 요령
  - 안전핀을 뽑는다.
  - 손잡이를 푼다.
  - 노즐(Nozzle)을 화염 쪽으로 향한다.
  - 레버(Lever)를 움켜쥔다.
- \* 클린룸 내부의 소화기 특징.
   CO2 소화기: 화재 장소 주변의 산소를 없애 소화.
   사용 후 잔해가 없다는 장점.
   하론 소화기: 사용 후 잔해가 없다는 장점.
   약제의 변질이 없어 교환 필요 없음.
   소화력이 우수

가격이 비싸고, 프레온과 같이 오존층 파괴 물질로 사용이 규제 됨.

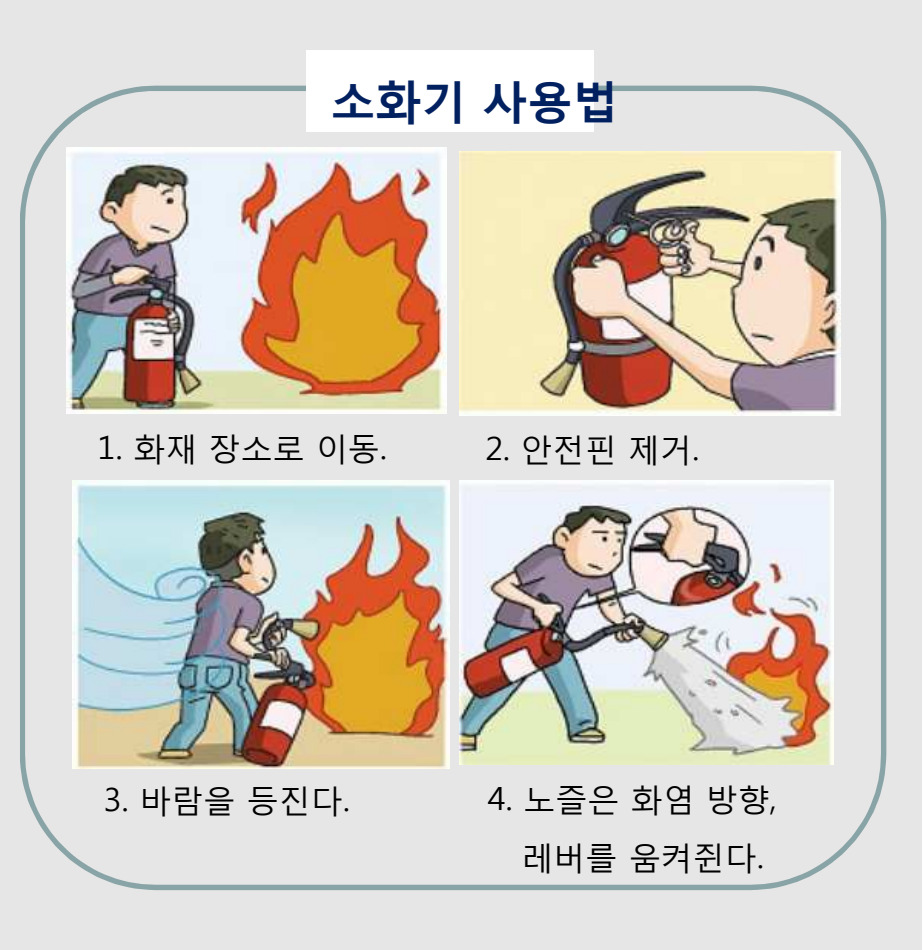

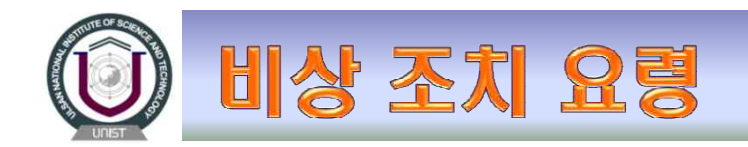

## 4. 보호구 함 위치 및 구성품

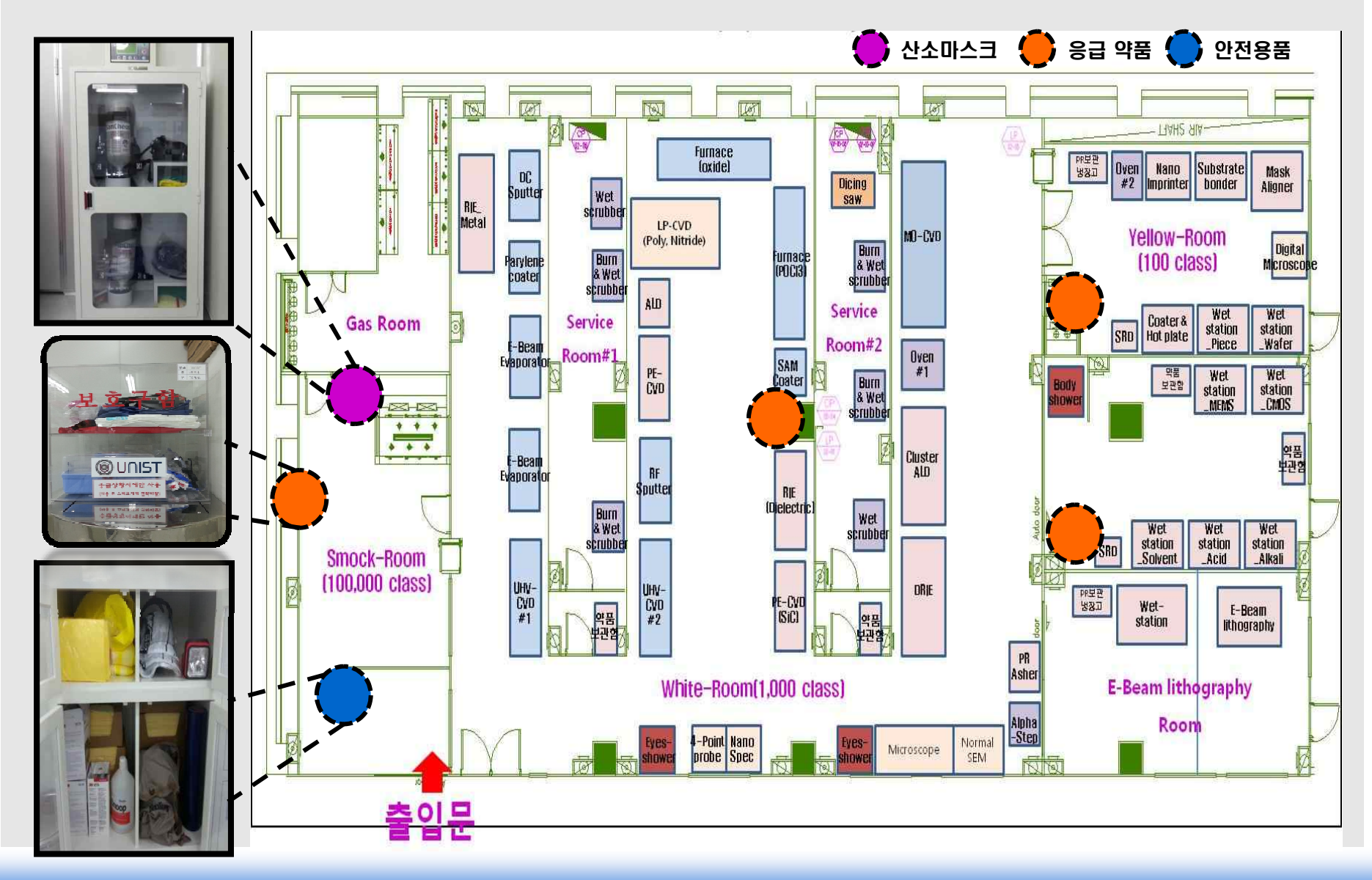

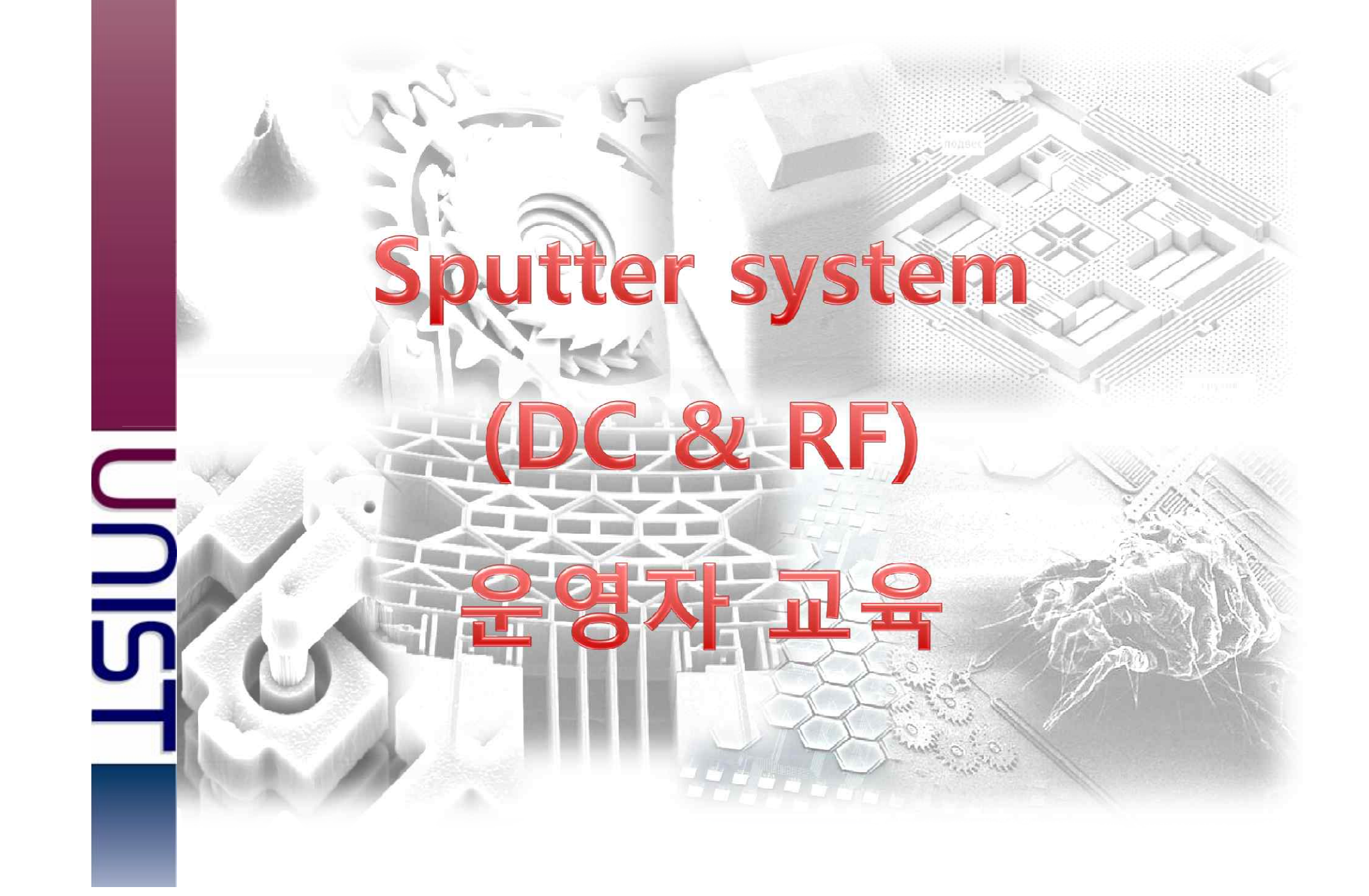

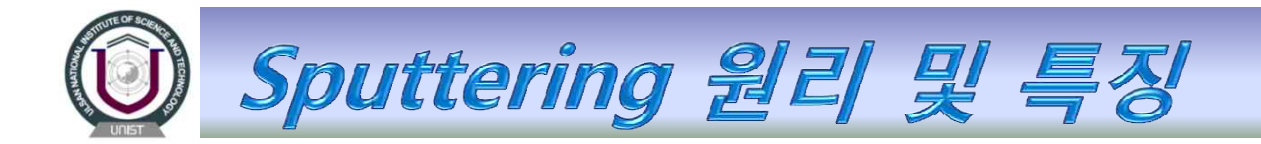

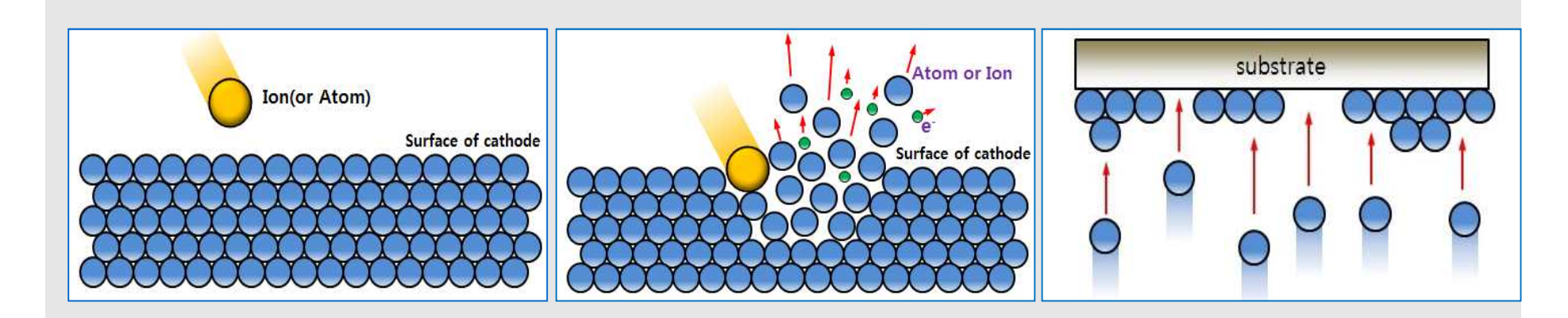

Sputtering은 chamber내에 공급되는 gas와 cathode에서 발생되는 전자 사이의 중돌로부터 시작되며,

낀공 chamber내 불왈엉 가스를 넣고(약 10mTorr), cathode에 (-)껀압을 가하면 cathode로 부터

### 방출된 전자들이 불활성 기체 원자와 충돌하여 이온와시키게 된다.

- Ex) Ar + e (primary) = Ar + e (primary) + e (secondary)
- ☞ Ar이 excite 되면서 전자를 방출하면, 에너지가 방출되며, 이때 glow discharge가 발생하여 이온과 전자가 공존하는 보라색의 plasma를 보인다.
- Plasma내의 Ar+이온은 큰 전위차에 의해 cathode(target)쪽으로 가속되어 target의 표면과 충돌하면, 중성의 target 원자들이 튀어나와 기판에 박막을 영정한다.

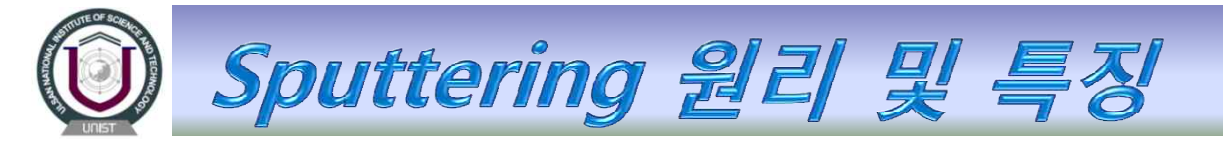

| 장 점                                         | 단 껌                                       |
|---------------------------------------------|-------------------------------------------|
|                                             |                                           |
| ☞ 여러 가지 물질에서도 정막 속도가 안정되고 비슷                | ☞ Step coverage로 인해 lift-off 공쟁 적용이 어렵다   |
| ☞ 균일안 성막이 가능 하며 step coverage가 중다.          | ☞ 성막 속도가 낮다.(<10Å/sec)                    |
| ☞ 박막의 응착력(adhesion)이 쫑다.                    | ☞ High energy deposition 으로 인해 박막의 불균일과   |
| ☞ 금속, 와압물, 잴연체 등 다양안 물질의 성막이 가능             | damage 발생요인이                              |
| ☞ Target 냉각이 가능하다.                          | ☞ 박막이 쩐자, UV, 이온 등에 노출되어 가열된다.(~150℃)     |
| ☞ 기판의 sputter etching으로 pre-cleaning이 가능하다. | ☞ 기판 holder의 수냉이 필요하다.                    |
| ☞ 02, N2 등 reactive sputter로 산와물, 낄와물 박막의   | ☞ 성막 쪼건이 민감하고 서로 영양을 끼친다.                 |
| 영성이 가능하다.                                   | ☞ Ar 기체 압력, 쩐압, bias 쩐압, 기판온도 등을 쪼껄해야 안다. |

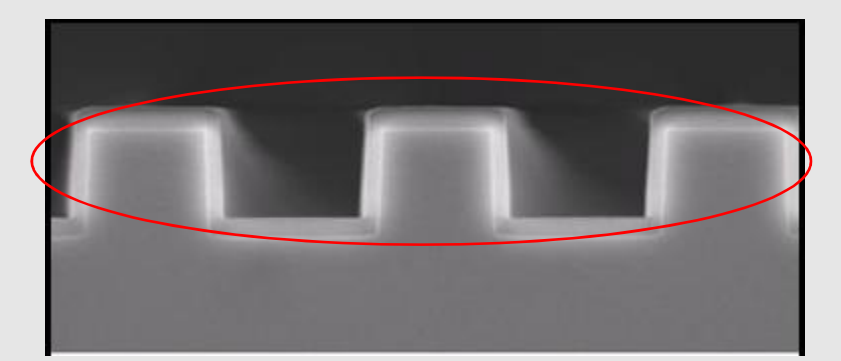

Sputter를 이용안 step coverage

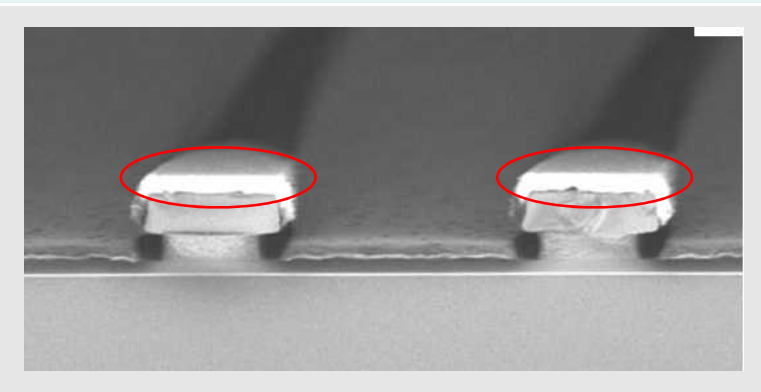

E-Beam evaporator를 이용안 step-coverage

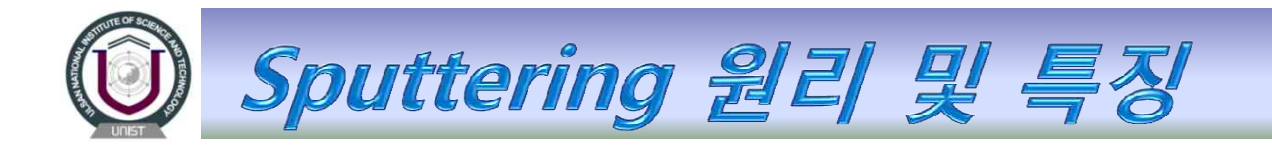

# ※ Sputtering system 사용시 왁인 사양

박막 조성에 따른 target 결정

(Target 기본 사양: 4인치, 두메: 6.35mm)

기판 깨료 선정 및 세정

박막 두께 결정 및 쪼성 결정

기판 bias 전압결정(Pre-cleaning)

(50~100W)

Ar 기체 압력결정

(2~15mTorr)

Input power 결정

(500~700W)

# **Equipment Introduction**

본 장비는 ㈜소로나 社가 개발한 Sputter System으로서 Electronic control rack module,

Process Chamber(PM) module, 그리고 Loadlock chamber module 각 1 set로 구성 되어 있다.

Loadlock chamber에는 Process module에 wafer를 반송 시킬 수 있는 Robot이 장착되어 운영된다.

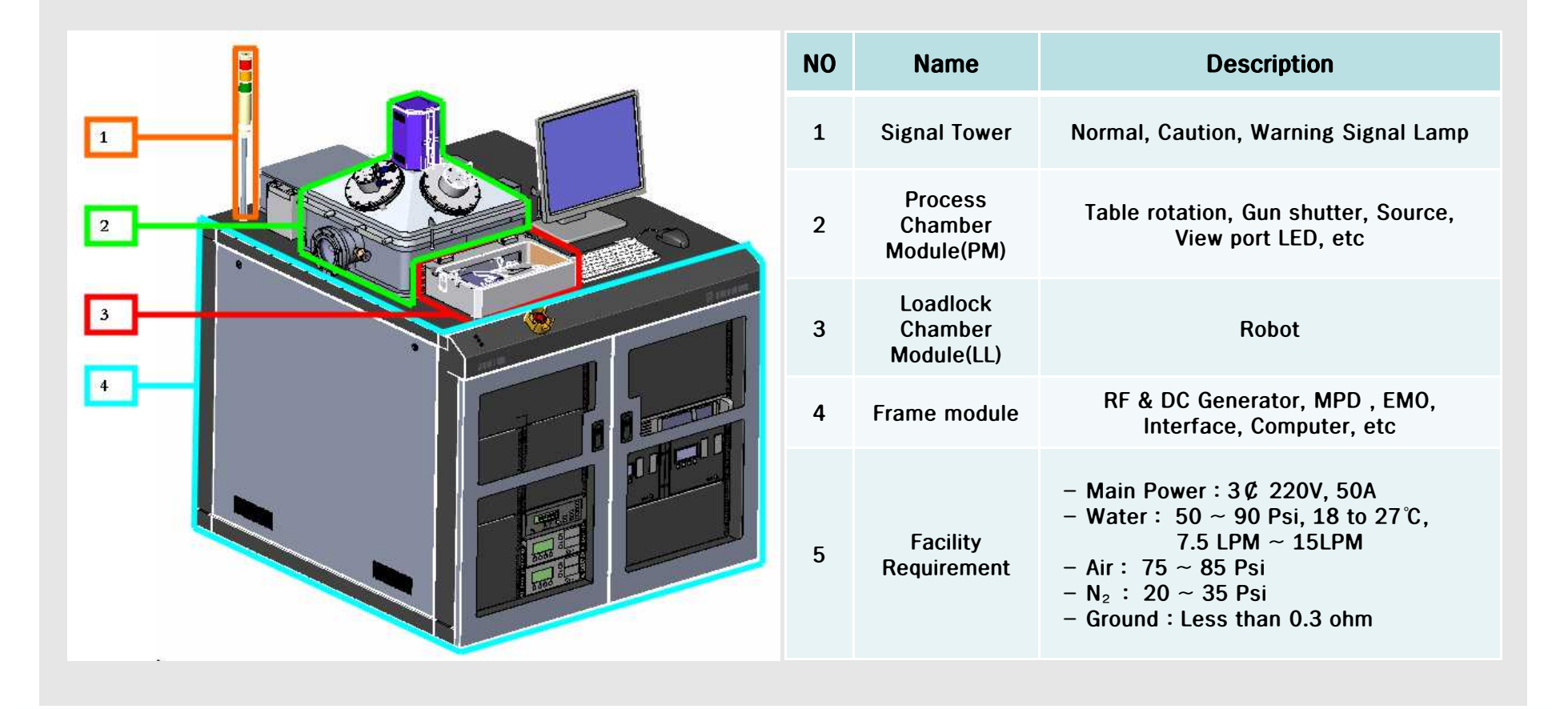

# **Equipment Introduction**

# ◈ Module 별 용도 및 구성

### 1. PM Chamber(Process Module Chamber)

- Sputtering process가 진행되는 곳으로써 Down-sputtering 방식의 target cathode가 4set 장착되어 있다.
- Throttle valve를 이용하여 Chamber 내부의 압력 제어가 가능.
- Target과 Substrate간 최적의 거리로 장착되어 있어 연구용으로/أ의 Multi process에 적합한 구조로 설계되어 있다.
- Gun shutter가 깡착되어 있어 Target간 contamination을 방지알수 있으며 core-sputtering이 가능하다.
- Substrate shutter가 깡착되어 있어 process 이전 target pre-cleaning시 시편의 증착 막의 보호가 가능하다.
- 온도 제어를 위안 Heater module과 시편의 박막 균일도 양상을 위안 0~60rpm으로 외전이 가능안 table 장착되어 있다.
- Loading / Unloading은 Loadlock chamber의 Robot과 Table의 Motion상태에 의해 이루어지며, 시편의 Size는 기본적으로 6인치와 4인치 wafer가 사용 가능하다.
- DC Generator는 2kw & RF Generator 300w 용량의 Power를 가지는 CE 규격제품을 사용한다.

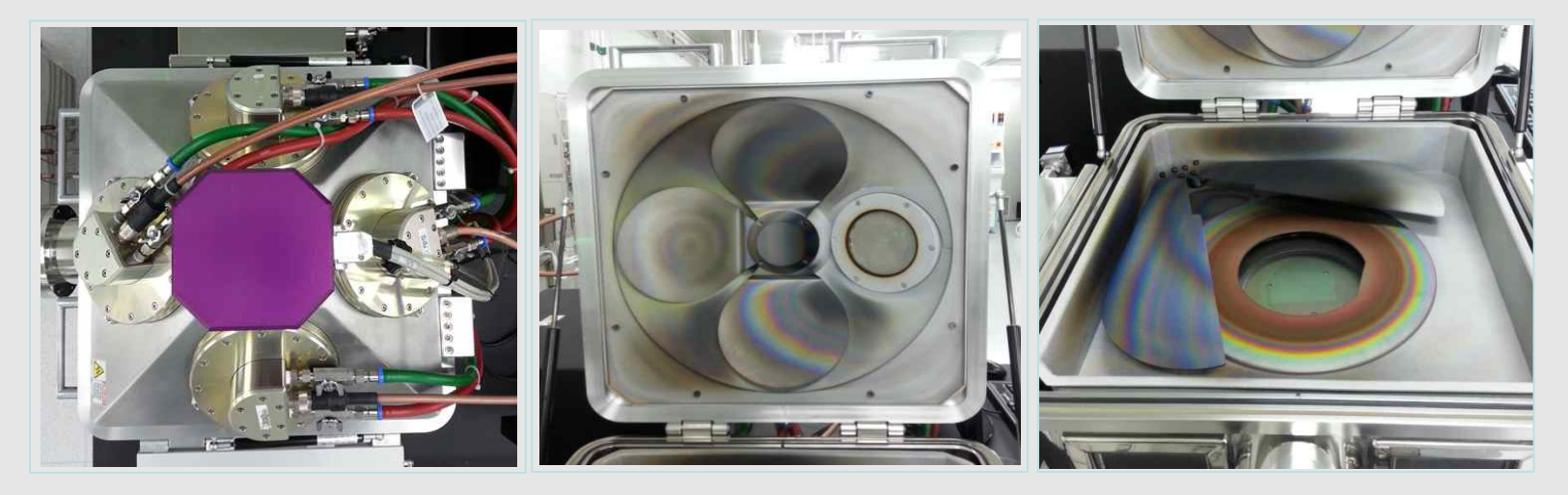

# **Equipment Introduction**

### 2. LL Chamber(Load lock Chamber)

- Wafer 이송용 Robot이 깡착되어 있으며 Extend/Retract의 동작을 압니다.
- Robot의 구동은 Operation window의 Service pumping window 장에서 Extend/Retract 실행이 기능하며 실시간으로 Robot의 상태를 Display 해준다.
- Loading/Unloading Control은 manual 동작 뿐만 아니라 semi auto로도 명령이 가능하여 비상시에는 정지가 가능하다.
- Recipe 상에서 Full auto로도 동깍이 가능하여 손쉽게 제어가 가능하다.

### 3. Electronic control rack

- Rack 왼쪽 부분은 장비를 제어하는 Controller로 구성되어 있으며, 오른쪽은 Main power의 Inlet과 각 Module 및 Component Power를 공급해주는 Power distribution을 기본으로 High power를 관장하는 부분으로 구성되어 있다.
- Control rack 상단에는 EMO Switch를 장착하여 비상시 장비의 Main power를 빠르게 차단할 수 있도록 구성되어 있다.
- 본 장비는 기본적으로 CE 규격에 의해 제작되어 기계적인 부분이나 전기적인 부분에서 Software interlock이 아닌 Hardware interlock으로 구성을 하였으며, 위험요소를 최소와 하도록 제작 되어있다.

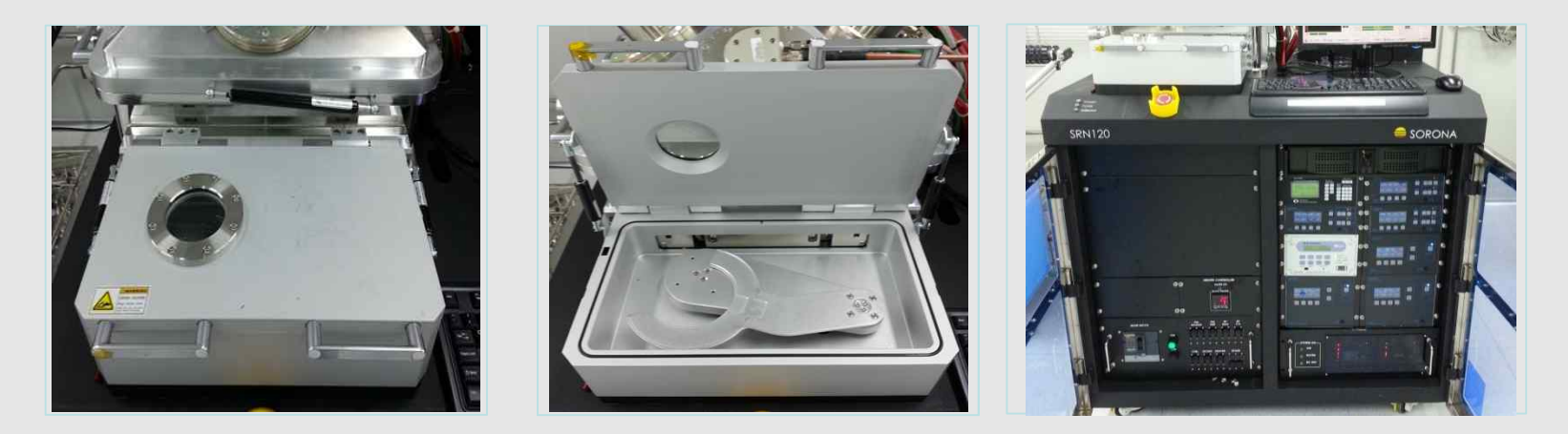

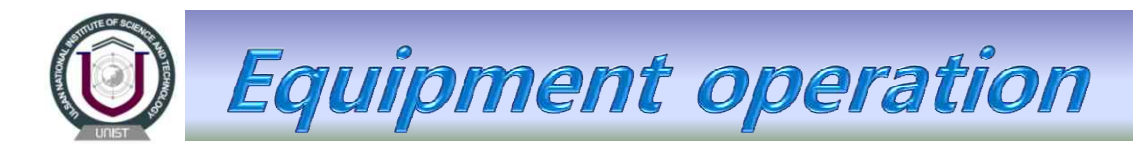

## **System Screen Description**

### 1. 전체적인 소프트웨어 스크린은 7 Page로 구성되며 각 Page 마다 종속되는 Page가 쫀깨합니다.

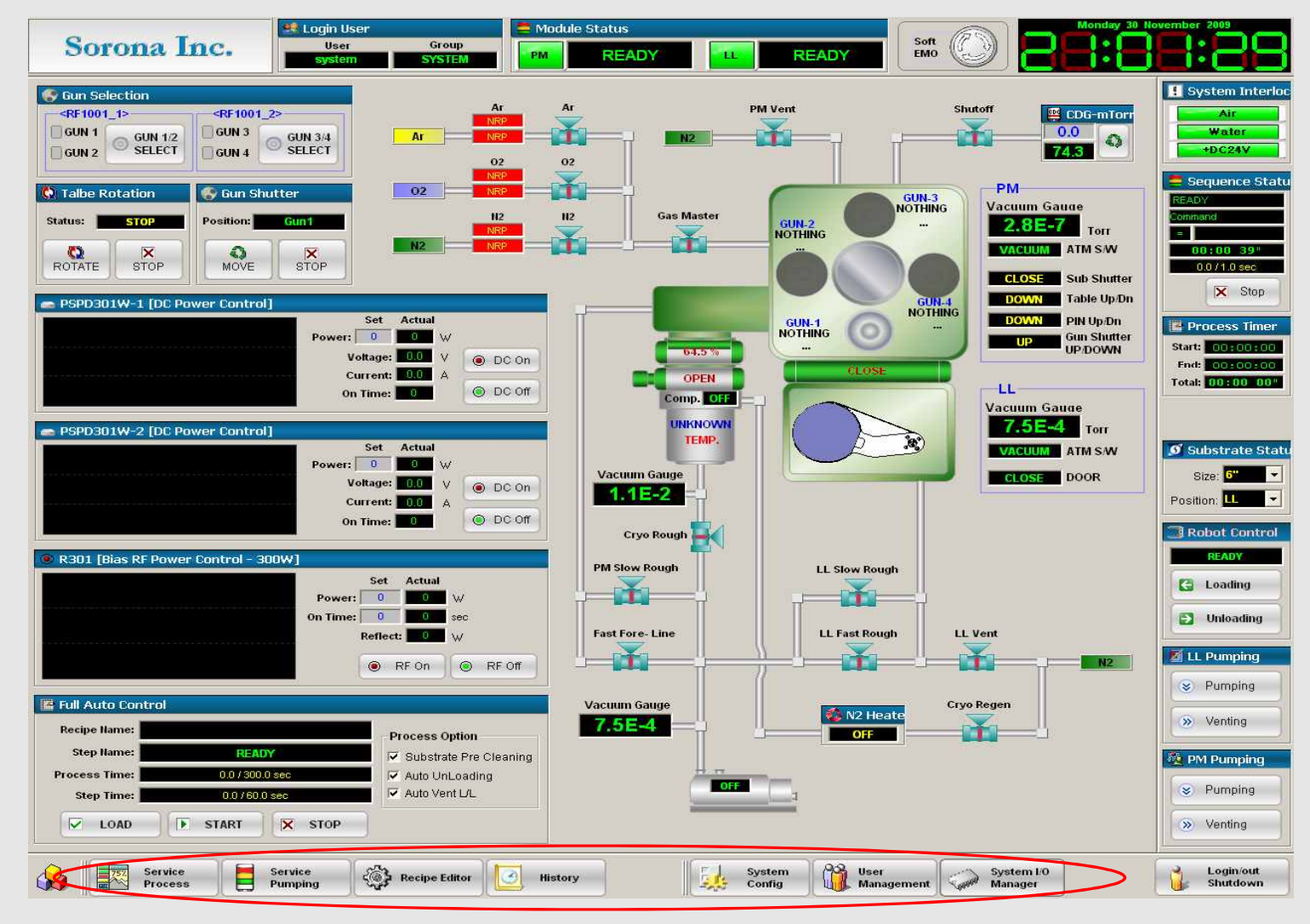

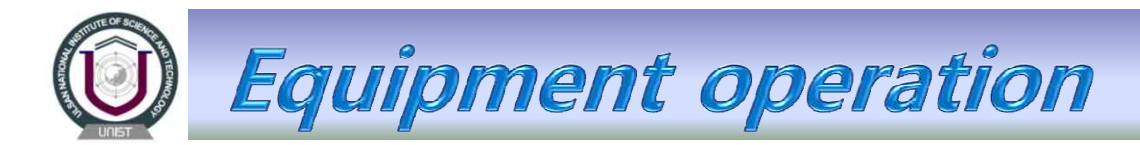

#### 1) Service Process screen : 깡비 전체 상태의 모니터링 및 Full auto start

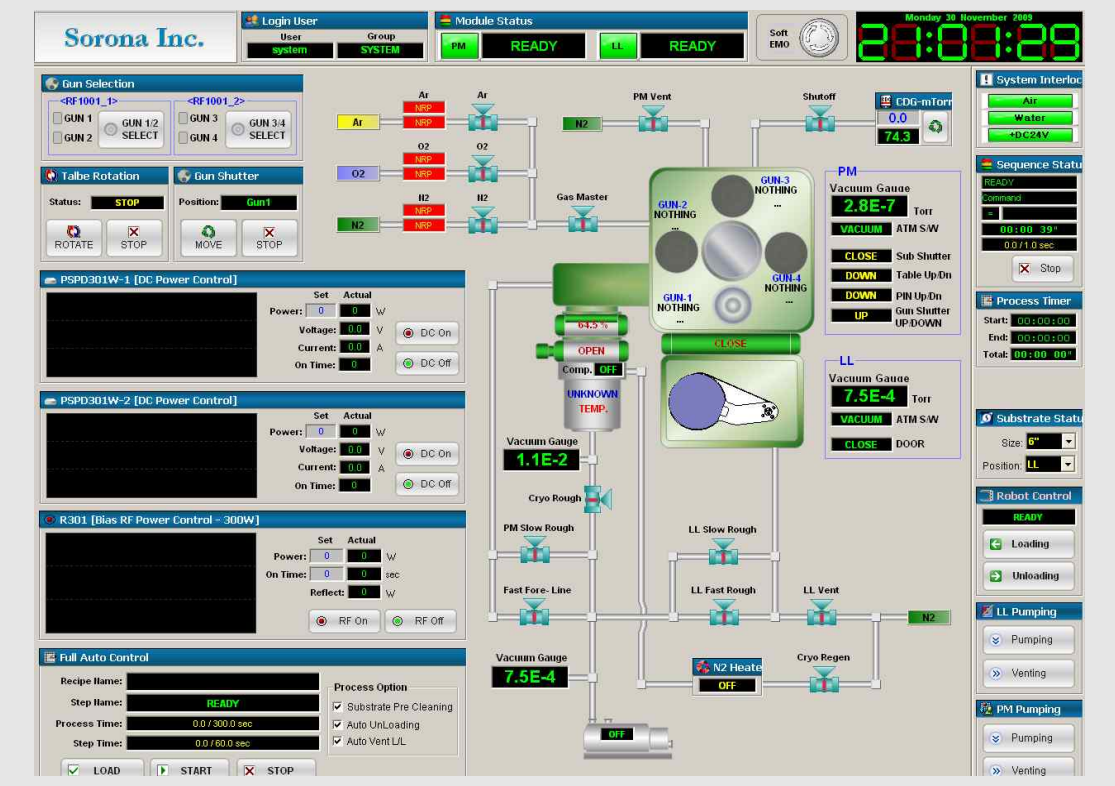

| Window name           | Function                        | Description                             |  |  |
|-----------------------|---------------------------------|-----------------------------------------|--|--|
|                       | Recipe Select                   | Full auto recipe select                 |  |  |
|                       | Auto processing control         | Full auto Start, Pause, Stop control    |  |  |
| Recipe control        | Step name                       | Recipe Step name                        |  |  |
|                       | Process Time                    | Recipe Process Full Time                |  |  |
|                       | Step time                       | Recipe step time                        |  |  |
| DC & RF Power Control | DC & RF Power Set, Power ON/OFF | DC & RF power Set, DC On/Off, RF On/Off |  |  |
| Auto Process Option   | Auto Process End Vented         | Venting After Auto Process End          |  |  |
| Auto process message  | Auto Status                     | Auto processing status message          |  |  |

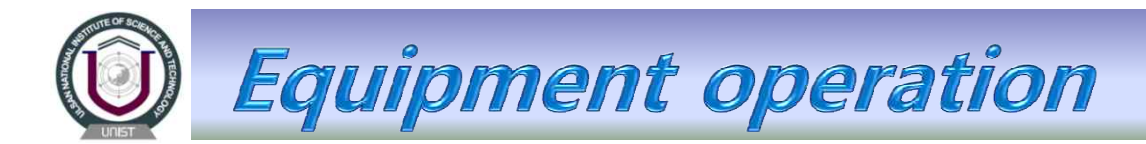

2) Service Pumping: PM Vacuum and Moving Control

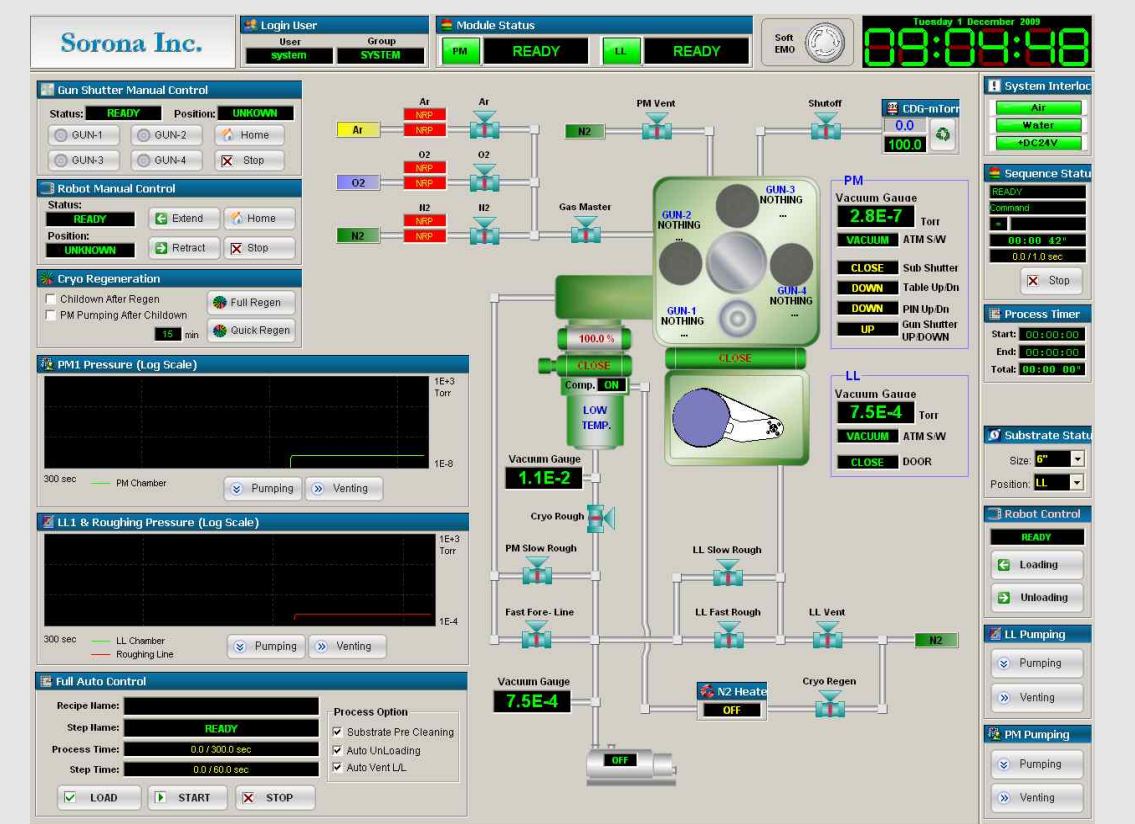

| Window name          | Function                | Description                          |  |  |
|----------------------|-------------------------|--------------------------------------|--|--|
| PM Pumping & Venting | PM Vacuum Control       | PM Pumping, Venting control          |  |  |
|                      | Robot Manual Control    | Robot Retract, Extend manual control |  |  |
| LL Robot Control     | Robot Home              | Robot Home Position                  |  |  |
|                      | Stop                    | Robot Moving Stop                    |  |  |
| LL Pumping & Venting | Loadlock Vacuum control | Loadlock Pumping, Venting control    |  |  |
| Gun Shutter Control  | Gun Shutter Moving      | Gun Shutter Position Select & Moving |  |  |

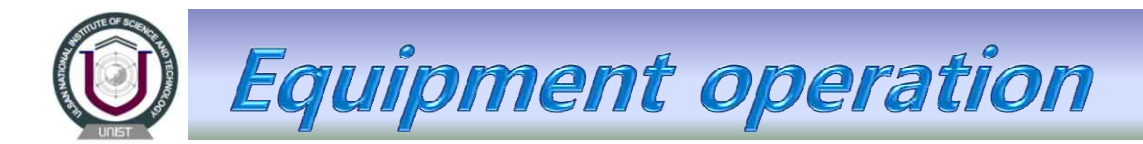

3) Recipe Editor screen : Recipe의 작성 및 제장(Module recipe screen : 각 Module별 recipe의 작성 및 제장)

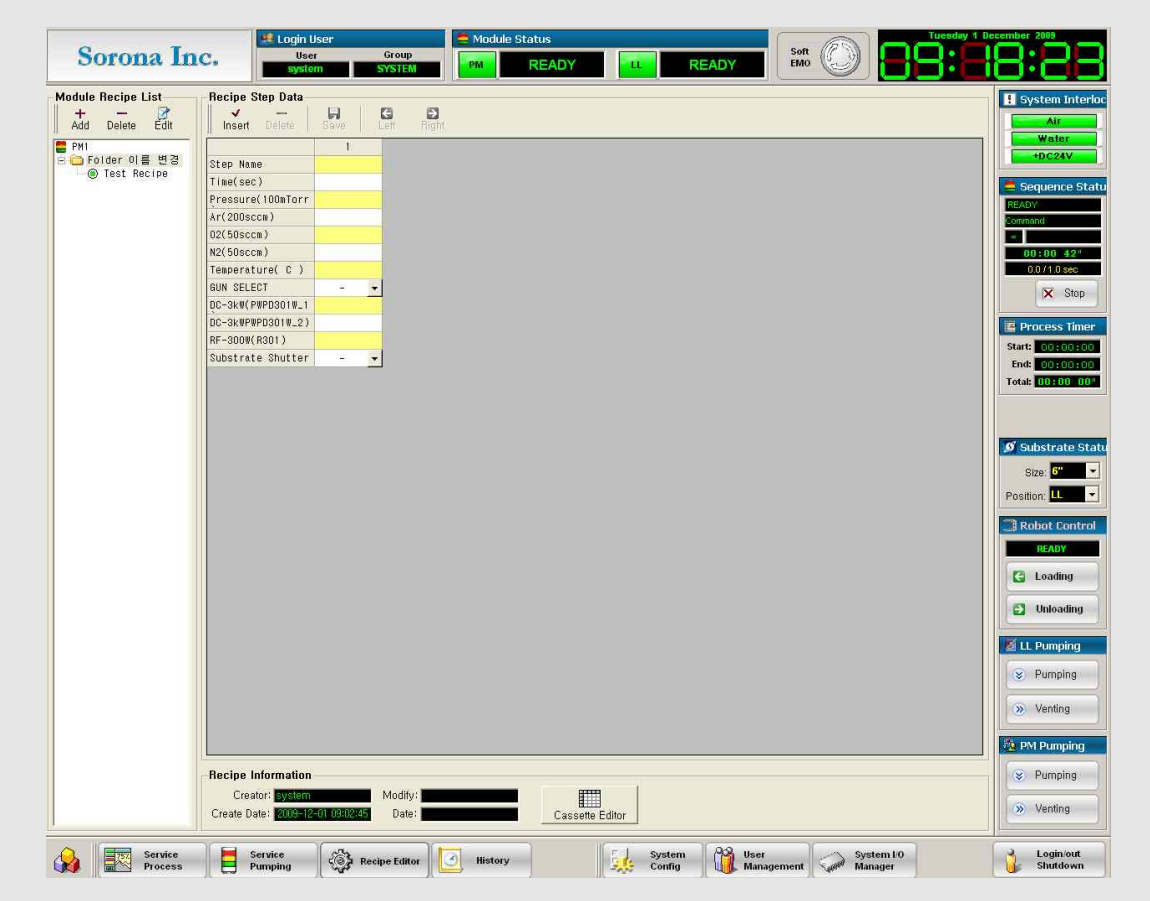

| Window name        | Function                                  | Description                                              |
|--------------------|-------------------------------------------|----------------------------------------------------------|
| Module Recipe List | Recipe Add, Delete, Edit                  | Recipe Category, Recipe Add, Recipe Delete, Recipe Edit  |
| Recipe Step Data   | Recipe Step Data Insert, Delete, Recipe S | Recipe Step Data Set, Step Insert, Step Delete, Recipe S |
| Necipe Step Data   | ave, Step Move                            | ave, Step Data Left & Right Moving                       |

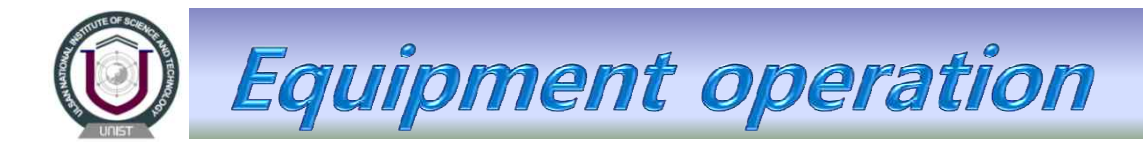

### 4) History screen : Process & System Log, Alarm History

|             |              |    | 🕵 Log      | jin User     |            |        | Module S     | itatus |             |           |         |            | (also   |           | uesday 1 D  | esember 2009                |
|-------------|--------------|----|------------|--------------|------------|--------|--------------|--------|-------------|-----------|---------|------------|---------|-----------|-------------|-----------------------------|
| Soror       | ia Inc.      |    |            | User         | Group      |        | PIA          | DEAD   | v           |           | DEADY   | Soft       |         |           |             |                             |
|             |              |    | 5          | ystern       | SYSTEM     |        |              | READ   |             | - J       | READ I  |            | 9       |           | <u></u>     |                             |
| Process Log |              |    |            |              |            |        |              |        |             |           |         |            |         |           |             | System Interloc             |
| System      | IIIII Proces |    |            | Recipe Name: |            | Test#  | 1            |        |             |           |         |            |         |           |             | Air                         |
| Log         | Log          |    | Module: RM | Operator:    | system     | Log Da | ste: 2007-11 | -22    |             |           |         |            |         |           |             | Water                       |
| 2007        |              | -  | Time       | Pressure     | Temperatur | Ar     | DC1 Power    | DC1    | DC1 Current | DC2 Power | DC2 DC2 | Current DC | Power D | C3 DC3 Cu | rent Bias 🔺 | +DC24V                      |
| H 🔂 06      |              | 1  | 19:19:16   | 20           | 318        | 100.1  | 0            | (      | 0 0         | 0         | 0       | 0          | 0       | 0         | 0           |                             |
| 🕀 🔂 07      |              | 2  | 19:19:17   | 5            | 318        | 100.1  | 0            | (      | 0 0         | 0         | 0       | 0          | 0       | 0         | 0           | 🚍 Sequence Statu            |
| E CO 08     |              | 3  | 19:19:18   | 5            | 318        | 100.1  | 0            | (      | 0 0         | 0         | 0       | 0          | 0       | 0         | 0           | READY                       |
|             |              | 5  | 19:19:20   | 5            | 318        | 100.1  | 0            | (      | 0           | 0         | 0       | 0          | 0       | 0         | 0           | Command                     |
| 2007112     | 2_191915     | 6  | 19:19:21   | 5            | 318        | 100.1  | 0            | (      | 0 0         | 0         | 0       | 0          | 0       | 0         | 0           |                             |
|             |              | 7  | 19:19:22   | 5            | 318        | 100.1  | 0            | (      | 0 0         | 0         | 0       | 0          | 0       | 0         | 0           | 00:00 42"                   |
|             |              | 8  | 19:19:23   | 5            | 318        | 100.1  | 2000         | 400    | 0 5         | 0         | 0       | 0          | 0       | 0         | 0           | 0.0/1.0 sec                 |
|             |              | 10 | 19:19:24   | 5            | 318        | 100.1  | 2000         | 400    | 5           | 0         | 0       | 0          | 0       | 0         | 0           |                             |
|             |              | 11 | 19:19:26   | 5            | 318        | 100.1  | 2000         | 400    | 5           | Ő         | 0       | Ő          | 0       | 0         | 0           | × Stop                      |
|             |              | 12 | 19:19:27   | 5            | 318        | 100.1  | 2000         | 400    | ) 5         | 0         | 0       | 0          | 0       | 0         | 0           |                             |
|             |              | 13 | 19:19:28   | 5            | 318        | 100.1  | 2000         | 400    | 5           | 0         | 0       | 0          | 0       | 0         | 0           | Process Timer               |
|             |              | 14 | 19:19:29   | 5            | 318        | 100.1  | 2000         | 400    | 5           | 0         | U       | 0          | 0       | 0         | 0           | Start: 00:00:00             |
|             |              | 16 | 19:19:31   | 5            | 318        | 100.1  | 2000         | 400    | ) 5         | 0         | 0       | 0          | 0       | 0         | 0           | End: 00:00:00               |
|             |              | 17 | 19:19:32   | 5            | 318        | 100.1  | 2000         | 400    | 5           | 0         | 0       | 0          | 0       | 0         | 0           | Total: 00:00 00"            |
|             |              | 18 | 19:19:33   | 5            | 318        | 100.1  | 2000         | 400    | ) 5         | 0         | 0       | 0          | 0       | 0         | 0           |                             |
|             |              | 15 | 19:19:34   | 5            | 318        | 100.1  | 2000         | 400    | ) 5         | 0         | 0       | 0          | 0       | 0         | 0           |                             |
|             |              | 21 | 19:19:35   | 5            | 318        | 100.1  | 2000         | 400    | 5           | 0         | 0       | 0          | 0       | 0         | 0           |                             |
|             |              | 2  | 19:19:37   | 5            | 318        | 100.1  | 2000         | 400    | 5           | 0         | 0       | 0          | 0       | 0         | 0           | 💋 Substrate Statu           |
|             |              | 23 | 19:19:38   | 5            | 318        | 100.1  | 2000         | 400    | ) 5         | 0         | 0       | 0          | 0       | 0         | 0           | 0111 B                      |
|             |              | 24 | 19:19:39   | 5            | 318        | 100.1  | 2000         | 400    | ) 5         | 0         | 0       | 0          | 0       | 0         | 0           | Size:                       |
|             |              | 25 | 5 19:19:40 | 5            | 318        | 100.1  | 2000         | 400    | 0 5         | 0         | 0       | 0          | 0       | 0         | 0           | Position: 🛄 🔻               |
|             |              | 20 | 19:19:42   | 5            | 318        | 100.1  | 2000         | 400    | ) 5         | 0         | 0       | 0          | 0       | 0         | 0           |                             |
|             |              | 20 | 19:19:43   | 5            | 318        | 100.1  | 2000         | 400    | ) 5         | 0         | 0       | 0          | 0       | 0         | 0           | Robot Control               |
|             |              |    |            |              |            |        |              |        |             |           |         |            |         |           |             | READY                       |
|             |              |    |            |              |            |        |              |        |             |           |         |            |         |           |             |                             |
|             |              |    |            |              |            |        |              |        |             |           |         |            |         |           |             | 🚼 Loading                   |
|             |              |    |            |              |            |        |              |        |             |           |         |            |         |           |             |                             |
|             |              |    |            |              |            |        |              |        |             |           |         |            |         |           |             | Unloading                   |
|             |              |    |            |              |            |        |              |        |             |           |         |            |         |           |             |                             |
|             |              |    |            |              |            |        |              |        |             |           |         |            |         |           |             | 🜌 LL Pumping                |
|             |              |    |            |              |            |        |              |        |             |           |         |            |         |           |             |                             |
|             |              |    |            |              |            |        |              |        |             |           |         |            |         |           |             | <ul> <li>Pumping</li> </ul> |
|             |              |    |            |              |            |        |              |        |             |           |         |            |         |           |             |                             |
|             |              |    |            |              |            |        |              |        |             |           |         |            |         |           |             | Venting                     |
|             |              |    |            |              |            |        |              |        |             |           |         |            |         |           |             |                             |
|             |              |    |            |              |            |        |              |        |             |           |         |            |         |           |             | n PM Pumping                |
|             |              |    |            |              |            |        |              |        |             |           |         |            |         |           |             |                             |
|             |              |    |            |              |            |        |              |        |             |           |         |            |         |           |             | <ul> <li>Pumping</li> </ul> |
|             |              |    |            |              |            |        |              |        |             |           |         |            |         |           |             |                             |
|             |              |    | 1          |              |            |        |              |        |             |           |         |            |         |           | -           | Venting                     |
| 1           |              | 4  |            |              |            |        |              |        |             |           |         |            |         |           |             |                             |

| Window name                | Function                | Description                       |  |  |
|----------------------------|-------------------------|-----------------------------------|--|--|
| Process List Category      | Process Category Select | Year, Month, Date Category view   |  |  |
| Process Data               | Process Data Check      | Process Data List display         |  |  |
| System Log Category        | System Log Data Select  | Year, Month, Date Category Select |  |  |
| System Log Data            | System Log Data Check   | System Log Data View              |  |  |
| Alarm Data Alarm Data view |                         | Alarm Message Check               |  |  |

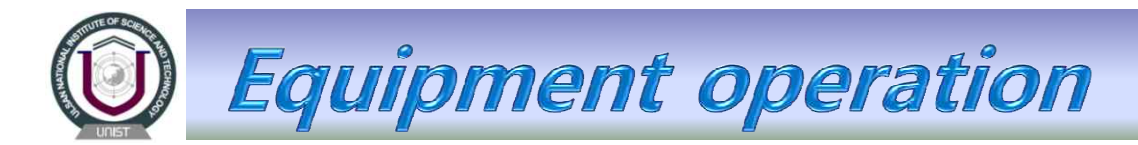

### 5) System config screen : 깡비 전체의 Configuration 설정

| ш    | Module Parameter Setting                    |           |       |        |   | R    | obot Motor Parame                                                                                                    | ter Setti | ings                                                                                                    | 💽 🚱 Gun Shutter Motor Parameter Settings | system                                                                                                    |
|------|---------------------------------------------|-----------|-------|--------|---|------|----------------------------------------------------------------------------------------------------|-----------|----------------------------------------------------------------------------------------------------|------------------------------------------|----------------------------------------------------------------------------------------------------|
|      | Parameter Name                              | Value     | Unit  | Format | - |      | Parameter Name                                                                                                    | Value     | Unit 🔺                                                                                                    | Parameter Name Value Unit 🔺              | Air                                                                                                    |
| 1    | Gun1 Shutter Position Command               | 1 Gun1    | 0     |        |   | 1    | Home Offset                                                                                                    | 1         |                                                                                                    | 1 GS Home Diffset 1                      | Wate                                                                                                    |
| 2    | Gun2 Shutter Position Command               | 2 Gun2    |       |        |   | 2    | Home Sensor Channel                                                                                                    | 22        |                                                                                                    | 2 GS Home Sensor Channy 12               | +DC2                                                                                                    |
| 3    | Gun3 Shutter Position Command               | 3 Gun3    |       |        |   | 3    | Home Speed1                                                                                                    | 50        |                                                                                                    | 3 GS Home Speedt 500                     |                                                                                                    |
| 4    | Gun4 Shutter Position Command               | 4 Gun4    |       |        |   | 1    | Home Speed?                                                                                                    | 50        |                                                                                                    | A GS More Speed? 500                     | Sequer                                                                                                    |
| 5    | LL Base Pressure                            | 9.5E-2    | Torr  | 0.0E+0 |   | -    | Hulle Speeuz                                                                                                    | 50        |                                                                                                    | 4 do Huile Speedz 500                    | Dequei                                                                                                    |
| 6    | LL Gate Valve Open Pressure                 | 5.0E-1    | Ton   | 0.0E+0 |   | 0    | Limiq-) Sensor Unannei                                                                                                    | 1         |                                                                                                    | 5 GS LIMIQ-) Sensor Unanni I             | ADY                                                                                                    |
| 7    | LL Gate Valve Open/Close Time Out           | 20        | sec   | 0      |   | 6    | Limit(+) Sensor Channel                                                                                                    | 21        |                                                                                                    | 6 GS Limit(+) Sensor Chann 1             | nmand                                                                                                    |
| 8    | LL Pumping Time Out                         | 10        | min   | 0      |   | 7    | Linear Step Position Cour                                                                                                    | 1         |                                                                                                    | 7 GS Moving Accel Time 500               |                                                                                                    |
| 9    | LL Robot Extend Table                       | 2 EXTAND  |       |        |   | 8    | Linear Step Pulse Count                                                                                                    | 1000      |                                                                                                    | 8 GS Moving Direction CCW                | 00:00                                                                                                    |
| 10   | LL Robot Home Time Out                      | 30        | sec   | 0      |   | 9    | Moving Accel Time                                                                                                    | 500       |                                                                                                    | 9 GS Moving Speed 500                    | 00/10                                                                                                    |
| 11   | LL Robot Moving Time At Screen              | 9         | sec   | 0      |   | 10   | Moving Direction                                                                                                    | 00W       |                                                                                                    | 10 GS Moving Starting Spec 300           |                                                                                                    |
| 12   | LL Robot Moving Time Out                    | 30        | sec   | 0      |   | 11   | Maring Count                                                                                                    | E00       |                                                                                                    | 11 CC D for Direction Char 27            | X                                                                                                    |
| 13   | LL Robot Retract Table                      | 1 RETRACT |       |        | - | 11   | muwing speed                                                                                                    | 500       |                                                                                                    | 11 GS Pase Diecourt crian 27             |                                                                                                    |
| 1E   |                                             |           |       |        |   | 12   | Moving Starting Speed                                                                                                    | 100       |                                                                                                    | 12 GS Pulse Uutput Channe 26             | December                                                                                                    |
| 110  | and do proceeding                           |           |       |        |   | 13   | Pulse Direction Channel                                                                                                    | 23        |                                                                                                    | 13 GS Rotation Position Cou 4            | rotes                                                                                                    |
| P    | I Module Parameter Setting                  |           |       |        |   | 14   | Pulse Output Channel                                                                                                    | 22        | -                                                                                                    | 14 GS Rotation Pulse Count 4000 💌 St     | nt: 00                                                                                                    |
|      | Parameter Name                              | Value     | Unit  | Format | • | 1    |                                                                                                    |           | •                                                                                                    | E E                                      | nd: 00:                                                                                                    |
| 1    | Dry Pump OFF Alter Pumping                  | YES       |       |        |   | 0.1  | mont Matorial List                                                                                                    | _         |                                                                                                    | To                                       | tal: 00:                                                                                                    |
| 2    | PM Base Pressure                            | 8.0E-6    | Torr  | 0.0E+0 |   | 0.10 | arget material List                                                                                                    |           |                                                                                                    |                                          |                                                                                                    |
| 3    | PM Cryo Chil Down Time Out                  | 60        | min   | 0      |   | Ma   | teri Thick.(mm) U                                                                                                    | Jsed T(se | ec) Used i                                                                                                    | P(KW/h) Alert(K/Wh) Description          |                                                                                                    |
| 4    | PM Cryo Regen Time Out                      | 120       | min   | 0      |   |      |                                                                                                    |           |                                                                                                    |                                          |                                                                                                    |
| 5    | PM Crup Boughing Pressure                   | 8.0E-2    | Torr  | 0.0E+0 |   |      |                                                                                                    |           |                                                                                                    |                                          |                                                                                                    |
| 6    | PM Covo Boughing Time Out                   | 30        | min   | 0      |   |      |                                                                                                    |           |                                                                                                    | ø                                        | Substra                                                                                                    |
| 7    | PM Gun Shutter Moving Time Out              | 60        | sec   | n      |   |      |                                                                                                    |           |                                                                                                    |                                          | 8                                                                                                    |
| 8    | PM Heat Table Auto Start At Manual Power ON | YES       |       |        |   |      |                                                                                                    |           |                                                                                                    |                                          | Size:                                                                                                    |
| 9    | PM Heat Table Auto Stop At Manual Power DFF | YES       |       |        |   |      |                                                                                                    |           |                                                                                                    | Pa                                       | sition I                                                                                                    |
| 10   | PM Heater Load Position Time Out            | 60        | sec   | 0      |   |      |                                                                                                    |           |                                                                                                    |                                          | smon.                                                                                                    |
| 11   | PM Heater Table Up/Down Time Out            | 30        | sec   | 0      |   |      |                                                                                                    |           |                                                                                                    |                                          | -                                                                                                    |
| 12   | PM HiVac Valve Close @ Loading/Unloading    | YES       |       |        |   |      |                                                                                                    |           |                                                                                                    |                                          | Robot                                                                                                    |
| 13   | PM HMac Valve Open Pressure                 | 8.0E-2    | Torr  | 0.0E+0 |   |      |                                                                                                    |           |                                                                                                    |                                          | READ                                                                                                    |
| 14   | PM HiVac Valve Open/Close Time Out          | 30        | sec   | 0      |   |      | E 1 E                                                                                                    | 1 1       | a 1                                                                                                    | × 1                                      |                                                                                                    |
| 15   | PM MEC1 Name                                | ۵r        |       |        |   |      | Indate Add                                                                                                    | E E       | Si I                                                                                                    | Delete                                   | Load                                                                                                    |
| 16   | PM MFC1 Range                               | 100       | socm  | 0      |   |      | Add Add                                                                                                    | C         |                                                                                                    | Velete                                   |                                                                                                    |
| 17   | PM MFC2 Name                                | 02        |       |        |   | -    |                                                                                                    | _         |                                                                                                    |                                          | . Inda                                                                                                    |
| 18   | PM MFC2 Range                               | 50        | seem  | 0      |   | 🥥 G  | JN Shutter Setting 8                                                                                                    | & Genera  | ator/Targ                                                                                                    | et Mapping                               | J Unio                                                                                                    |
| 19   | PM MFC3 Name                                | N2        |       |        |   | 1000 | 100                                                                                                    |           |                                                                                                    |                                          |                                                                                                    |
| 20   | PM MFC3 Range                               | 50        | sccm  | 0      |   | GUI  | L1                                                                                                    |           |                                                                                                    | GUN-2                                    | LL Pum                                                                                                    |
| 21   | PM Uver Venting Time                        | 10        | SEC   | 0      |   | T    | arget Material:                                                                                                    | -         | F BLANK                                                                                                    | Target Material: 🖉 🗸 🔽 BLANK             | , and the second second s |
| 22   | PM Pin Up/Down Time Uut                     | 30        | sec   | 0      |   |      |                                                                                                    | 1000      |                                                                                                    |                                          | Pum                                                                                                    |
| 23   | PM Power IIN High Limit Pressure            | 2.0F-1    | -1ntt | 0+30.0 |   | Po   | wer Generator: NOTHIN                                                                                                    | 40        | -                                                                                                    | Power Generator: NOTFING                 |                                                                                                    |
| 3.65 |                                             |           |       |        |   |      |                                                                                                    |           |                                                                                                    |                                          |                                                                                                    |
| i na | D1 DTAC                                     |           | _     | _      | - | GUI  | 1.3                                                                                                    |           |                                                                                                    | GUN-4                                    | Vent                                                                                                    |
| - K. | OT DIAG                                     |           |       |        |   | т    | armet Material:                                                                                                    | -         | E BLANK                                                                                                    | Target Material:                         |                                                                                                    |
| -    |                                             |           |       |        |   |      | STATES AND A STATES AND A STATE |           | the second second second second second second second second second second second second second second second se |                                          |                                                                                                    |

| ltem                         | Name                                            | Description                                                                                                    |  |  |  |  |
|------------------------------|-------------------------------------------------|----------------------------------------------------------------------------------------------------|--|--|--|--|
| LL Module                    | LL Module Parameter Settings                    | LL Base Pressure, LL Roughing Pressure, Robot Moving Parameter Settings,<br>Gun shutter Moving command Settings, Pumping Time Out, Venting Time Out                            |  |  |  |  |
| PM Module                    | PM Module Parameter Settings                    | PM Base Pressure, PM Roughing Pressure, MFC Name & Range Settings,<br>Moving Parts Time Out settings, Cryo Pumping Parameter Settings,<br>Pumping & Venting Time Out Settings, |  |  |  |  |
| Robot                        | Robot Motor Parameter Settings                  | Robot Sensor Input/Output Channel Settings, Moving Time Settings, Moving<br>Speed Settings, etc                                                                                |  |  |  |  |
| Gun Shutter                  | Gun Shutter Parameter Settings                  | Gun Shutter Sensor Input/Output Channel Settings, Moving Time Settings,<br>Moving Speed Settings, etc                                                                          |  |  |  |  |
| Target Material              | Target Material List                            | Target Material Add, Edit, Delete, Update Function                                                                                                    |  |  |  |  |
| Gun shutter & Target Mapping | Gun shutter settings & Generator/Target Mapping | Gun No – Target material - Power generator Mapping                                                                                                    |  |  |  |  |
| RF Bias                      | R301 Bias Settings                              | RF Bias Power Settings, Pressure, On Time, Ar Flow, Stabilization Setting                                                                                                    |  |  |  |  |

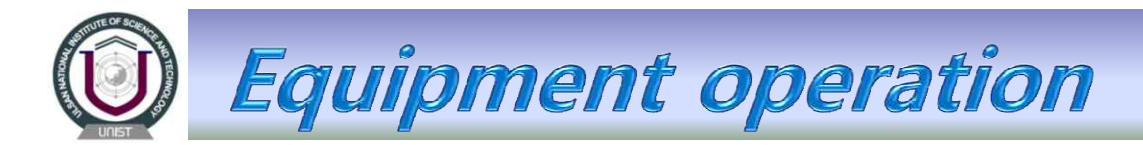

6) User Management Screen : User ID 등록 및 Group 분류

| Sorona Inc.                | Login User<br>User Group<br>system SYSTEM   | Module Status            | READY Soft ()                           | Tuesday 1 December 2009                                                                                                    |
|----------------------------|---------------------------------------------|--------------------------|-----------------------------------------|----------------------------------------------------------------------------------------------------|
|                            | System Manager                              | 本                        |                                         | System Interlo  Air Water DC:24V Sequence Stat IEADV Command Command |
|                            |                                             |                          |                                         | × Stop                                                                                                    |
| Name ID<br>1 POWER POWER F | · 추가 수정<br>추가 수정<br>Power User (PW : POWER) | AtXI Name<br>1 OPER OPER | D Description<br>3 Operator (PW:OPER)   | ····································                                                                                                    |
|                            |                                             |                          |                                         |                                                                                                    |
|                            |                                             |                          |                                         | READY<br>E. Loading<br>Disading                                                                                                    |
|                            |                                             |                          |                                         | <ul> <li>LL Pumping</li> <li>Pumping</li> <li>Venting</li> </ul>                                                                                                    |
| •                          |                                             |                          |                                         | PM Pumping     Pumping     Pumping     N     Pumping     N     Venting                                                                                                    |
| Service Process            | Service<br>Pumping Recipe Editor            | 🕑 History                | system 🕅 User<br>Config Management 🏹 Ma | stem 10<br>nager Shutdown                                                                                                    |

| ltem           | Name             | Description       |  |  |
|----------------|------------------|-------------------|--|--|
| System Manager | Manager Group    | Add, Edit, Delete |  |  |
| Power User     | Power User Group | Add, Edit, Delete |  |  |
| Operator       | Operator Group   | Add, Edit, Delete |  |  |

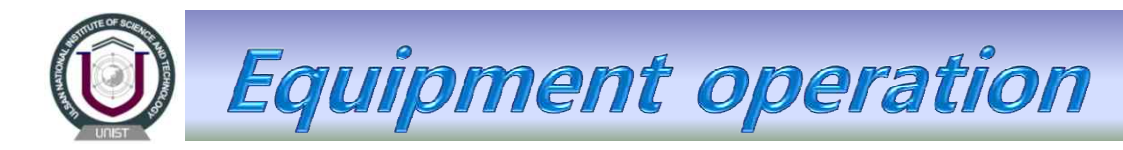

#### 7) System I/O Management screen : Digital Input/Output Check, Driver Status Check

| ]  | Define                      | TYPE  | Ch  | Status                | Actuator          |
|----|-----------------------------|-------|-----|-----------------------|-------------------|
| 1  | R_SYS_DC24P_INT             | DI O  | P56 | RELEASE/DC24P         | Relay             |
| 2  | SPARE                       | DI 1  | P57 |                       |                   |
| 3  | SPARE                       | DI 2  | P58 |                       |                   |
| 4  | R_SYS_AIR_INT               | DI 3  | P59 | RELEASE/AIR           | Sensor            |
| 5  | R_SYS_WATER_INT             | DI 4  | P60 | RELEASE/WATER         | Sensor            |
| 6  | R_PM_ATM                    | DI 5  | P61 | ATM/VAC               | Sensor            |
| 7  | R_PM_PIN_UP                 | DI 6  | P62 | UP/UNKNOWN            | Sensor            |
| 8  | R_PM_PIN_DW                 | DI 7  | P63 | DOWN/UNKNOWN          | Sensor            |
| 9  | R_PM_TABLE_UP               | DI 8  | P64 | UP/UNKNOWN            | Sensor            |
| 10 | R_PM_TABLE_DOWN             | DI 9  | P65 | DOWN/UNKNOWN          | Sensor            |
| 11 | R_PM_GUN_SHUTTER_UP         | DI 10 | P66 | UP/UNKNOWN            | Sensor            |
| 12 | R_PM_GUN_SHUTTER_DOWN       | DI 11 | P67 | DOWN/UNKNOWN          | Sensor            |
| 13 | R_PM_GUN_SHUTTER_MOTOR_HOME | DI 12 | P68 | HOME/UNKONW           | Sensor            |
| 14 | R_PM_SUB_SHUTTER_OPEN       | DI 13 | P69 | OPEN/UNKNOWN          | Sensor            |
| 15 | R_PM_SUB_SHUTTER_CLOSE      | DI 14 | P70 | CLOSE/UNKNOWN         | Sensor            |
| 16 | R_PM_RF_BIAS_CONNECTION     | DI 15 | P71 | CONNECTION/UNKNOWN    | Sensor            |
| 17 | R_PM_RF_BIAS_DISCONNECTION  | DI 16 | P72 | DISCONNECTION/UNKNOWN | Sensor            |
| 18 | R_LL_ATM                    | DI 17 | P73 | ATM/VAC               | Sensor            |
| 19 | R_LL_DOOR_CLOSE             | DI 18 | P74 | CLOSE/OPEN            | Sensor            |
| 20 | R_LL_GATE_OPEN              | DI 19 | P75 | OPEN/UNKNOWN          | Sensor            |
| 21 | R_LL_GATE_CLOSE             | DI 20 | P76 | CLOSE/UNKNOWN         | Sensor            |
| 22 | R_LL_ROBOT_LIMIT            | DI 21 | P77 | LIMEIT/UNKNOWN        | Sensor            |
| 23 | R_LL_ROBOT_HOME             | DI 22 | P78 | HOME/OPEN             | Sensor            |
| 24 | R_PM_HI_VAC_OPEN            | DI 23 | P79 | OPEN/UNKNOWN          | Sensor            |
| 25 | R_PM_HI_VAC_CLOSE           | DI 24 | P80 | CLOSE/UNKNOWN         | Sensor            |
| 26 | R_PM_ROUGHING_ON            | DI 25 | P81 |                       |                   |
| 27 | SPARE                       | DI 26 | P82 |                       |                   |
| 28 | SPARE                       | DI 27 | P83 |                       |                   |
| 29 | R_PM_CRYO_LOW_TEMP          | DI 28 | P84 | LOW/UNKNOWN           | Cryo temp monitor |
| 30 | R_PM_CRYO_HIGH_TEMP         | DI 29 | P85 | HIGH/UNKNOWN          | Cryo temp monitor |
| 31 | R_PM_CRYO_ROOM_TEMP         | DI 30 | P86 | ROOM/UNKNOWN          | Cryo temp monitor |
| 32 | R_PM_CRYO_COMPRESSOR_ON     | DI 31 | P87 | ON/OFF                | Magnet relay      |

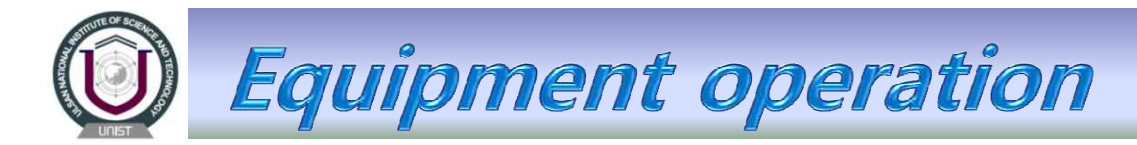

## ♦ Software Login & 사용 권안 설명

1. Sorona System Software 실행 시 아래 Main Screen이 생성되며, User Login 창이 나타나며, User Login 창이 알성와 되지 않을 경우 우측 하단 "Login/Out & Shutdown" Button을 Click하여 부여받은 개인 ID와 PASSWORD 를 이용하여 Software Login / out이 가능합니다.

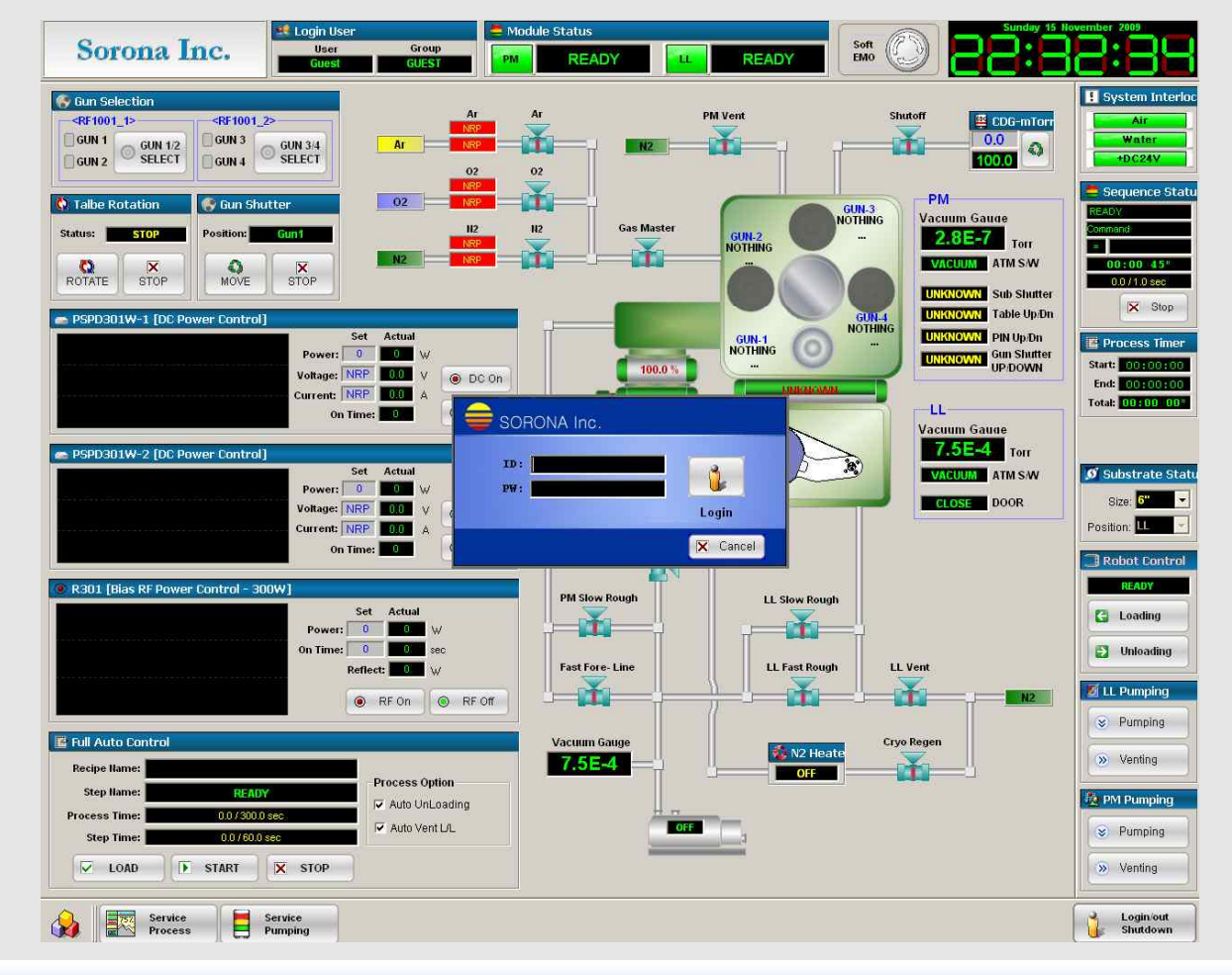

![](_page_31_Picture_0.jpeg)

2. ID와 Password 입력 후 Login 하십시오. Login 완료 시 Main Screen 상단에 Login User ID 및 User가 등급에 해당하는 Group이 표기 됩니다. ID 부여는 Manager(System관리 최고 등급까)에게 문의하여 ID를 부여 받으십시오.

![](_page_31_Picture_2.jpeg)

- ☞ Operator 등급 : Group에 "OPERATOR" 로 표기. ☞ Power User 등급 : Group에 "MANUAL"로 표기. ☞ Manager 등급 : Group에 "MANAGER"로 표기.
- 3. Group에 따라 Screen 선택에 차등이 있으며, System을 사용할 수 있는 권안이 제안됩니다.

Group 별 사용 권안은 다음과 같습니다.

1) Operator

| 사용 가능 Screen                                                 | 사용 가능한 기능                                        | 설명                                                                                                    |
|--------------------------------------------------------------|--------------------------------------------------|----------------------------------------------------------------------------------------------------|
| <ul> <li>Service Process</li> <li>Service Pumping</li> </ul> | – Recipe Load<br>– Recipe Start<br>– Recipe Stop | <ul> <li>Operator는 Service Process Screen, Service Pumping Screen<br/>열람이 가능하나, Screen 내의 Button 조작이 불가능함.</li> <li>Operator는 Recipe 작성 및 편집 등의 권안이 없으며,<br/>"Full Auto Control" Frame에서 Recipe를 Load하고, Recipe Full<br/>Auto Start, Stop의 기능을 실행할 수 있음.</li> </ul> |

# **Equipment operation**

#### 2) Power User

| 사용 가능 Screen                                                                        | 사용 가능안 기능                                                                    | 설명                                                                                                    |
|-------------------------------------------------------------------------------------|------------------------------------------------------------------------------|----------------------------------------------------------------------------------------------------|
| <ul> <li>Service Process</li> <li>Service Pumping</li> <li>Recipe Editor</li> </ul> | -Service process<br>및 Pumping screen<br>의 Manual button<br>모두 사용<br>- Recipe | -Power User는 Operator의 권안 외에 Service Process, Service<br>Pumping Screen의 모든 Manual 기능을 사용.<br>DC,RF Power Set Heater Temperature Set, Gun Shutter<br>rotation Control, Power Switch Select, Robot Manual Control,<br>Pneumatic Valve 등의 Manual 작동 권안이 부여됨.<br>- Power User는 Recipe를 작성, 편집, 추가, 삭제가 가능 암. |

#### 3) Manager

| 사용 가능 Screen                                                                                                    | 사용 가능안 기능                             | 설명                                                                                                    |
|----------------------------------------------------------------------------------------------------|---------------------------------------|----------------------------------------------------------------------------------------------------|
| <ul> <li>Service Process</li> <li>Service Pumping</li> <li>Recipe Editor</li> <li>History</li> <li>System Config</li> <li>User Management</li> <li>System IO Manager</li> </ul> | -System Software<br>의 모든 screen<br>이용 | <ul> <li>Manager는 Power User 권안 외에 Process &amp; System History<br/>열람 가능.</li> <li>System 작동에 관련된 Configuration Setting 및 변경 가능</li> <li>System을 사용알 수 있는 User를 등록, 삭제, 정보 변경 가능</li> <li>System IO Manager Window를 통해 연재 IO 에 의해<br/>Input/Output 되는 Data 점검 가능</li> <li>System에 연결된 각 Driver의 상태 및 통신 Setting이 가능</li> <li>System 작동 중 사용되는 Sequence 열람 및 추가, 변경, 삭제<br/>가능</li> </ul> |

![](_page_33_Picture_0.jpeg)

## Recipe 작성 및 편집, 추가, 삭제

- 1. Recipe category 추가
- 1) Recipe Category는 해당 Module (Model : SRN-120의 경우 PM1)에 Recipe를 저장할 수 있는 Folder를 생성시키는 절차 입니다. 생성 방법은 아래와 같습니다.
- 2) "Recipe Editor" Button을 Click하여 Recipe Editor Screen이 나타나게 합니다.(그림 1. 참조)
- 3) 짝즉 상단의 Module Recipe List에서 Module (PM1)을 Click 후, "Add" button을 Click합니다.(그림 2. 참조)
- 4) 아래와 같이 Category Name을 생성할 수 있는 창이 나타나며, Recipe List를 제장할 수 있는 Category name을 입력하고, "OK" Button을 Click압니다.(그림 3. 참조)

5) 아래와 같이 Module 아래 Category Folder 생성이 되었는지 확인하십시오.

|                              | Module Recipe List<br>Add Delete Edit<br>PM1 Click<br>\$\overline\$, Add Cick | New Category Name Category Name: Test Folder   V V   Ok Cancel | Module Recipe List<br>Add Delete Edit<br>PM1<br>Test Folder<br>"Test Folder" 로 Folder<br>생성 정상 완료 |
|------------------------------|-------------------------------------------------------------------------------|----------------------------------------------------------------|---------------------------------------------------------------------------------------------------|
| (그림 1. Recipe editor screen) | (그림 2. Module Recipe List )                                                   | (그림 3. Category Name 칭)                                        | (그림 4. Category 추가 완료)                                                                            |

![](_page_34_Picture_0.jpeg)

- 2. Recipe 작성
- 1) 새롭게 생성된 Folder Click 후 "Recipe Step Data" Screen 의 "Insert Button"을 Click 하십시오. 이 때 "Insert" Button Click 시 마다 Recipe Step이 증가합니다.(그림 1. 참조)
- 2) Recipe Step에 맞게 Recipe를 작성하여 주십시오. Recipe Step Data는 해당란을 Double Click 할 경우 바로 입력할 수 있습니다. (그림 2. 참조)
- 3) "Save" Button을 Click 하여 Recipe를 제장하십시오. "Save" Button Click 시 Recipe name 입력하는 장이 알성와 되며, Recipe Name 입력 우 "OK" Button을 Click 하십시오.(그림 3. 참조)
- 4) Recipe가 껑상적으로 저장 완료 되면 다음과 같이 Green LED로 표기됩니다.(그림 4. 참조)

![](_page_34_Picture_6.jpeg)

(그림 1. Recipe Step Data-1)

![](_page_34_Figure_8.jpeg)

![](_page_34_Figure_9.jpeg)

(그림 2. Recipe Step Data-2)

![](_page_34_Figure_11.jpeg)

![](_page_35_Picture_0.jpeg)

- 3. Category, Recipe Name 수정
- 1) Category 수정은 Category Name 변경을 의미합니다. 수정 시 다음 절차를 따라 주십시오.
- 2) 변경하고까 하는 Category Click 후, "Edit" Button Click하여 주십시오. 이 때 새로운 Category Name을 입력할 수 있는 창이 왈ሪ와됩니다.

![](_page_35_Picture_4.jpeg)

![](_page_35_Picture_5.jpeg)

3) 하는 이름을 입력안 우, "OK" Button Click 시 변경된 이름으로 저장 완료 됩니다.

![](_page_35_Picture_7.jpeg)

4) Recipe Name 변경 절차도 Category Name 변경 절차와 동일 합니다

![](_page_36_Picture_0.jpeg)

- 4. Recipe 수껑
- 1) 변경하고까 하는 Recipe Name Click 하십시오. 해당 Recipe의 Step Data를 변경하고 할 경우에는 Step Data 란을 Double Click하여 직접 입력하십시오.

2) Step Data가 변경될 경우 Recipe Name이 Red LED로 변경됩니다.(그림 1. 참조)

3) Data 변경 우 "Save" Button을 Click 아여 Recipe Step Data를 저장하여 주십시오.

저장이 되면 Recipe Name이 다시 Green LED로 변경됩니다.

4) 불필요안 Step을 삭제알 경우, 애당 "Step No" Click 우 "Delete" Button을 Click 하여 주십시오.

변경 완료 후 "Save" Button을 Click아여 저장압니다.(그림 2. 참조)

![](_page_36_Figure_8.jpeg)

# **Equipment operation**

5) Step을 주가 및 이동알 경우 "Insert", "Left", "Right" Button을 이용아여 Recipe를 수정할 수 있습니다.

- Recipe Step Insert 시 Step No Click 우 "Insert" Button Click

![](_page_37_Figure_3.jpeg)

| Recipe Step Data -<br>V -<br>Insert Delete | Save              | C<br>Left | B   | <b>∂</b><br>ight |         |     |
|--------------------------------------------|-------------------|-----------|-----|------------------|---------|-----|
|                                            | 1                 | 1         | 2   | - <u>-</u>       | 3       | _   |
| Step Name                                  | Pressure          |           |     |                  | Shutter | Mov |
| Time(sec)                                  |                   | 10        |     |                  |         | 30  |
| Pressure(100mTorr                          | 1                 | 5         |     |                  |         |     |
| Ar(200sccm)                                |                   | 81        |     |                  |         |     |
| 02(50sccm)                                 |                   |           |     |                  |         |     |
| N2(50sccm)                                 | -                 |           |     |                  |         |     |
| Temperature( C )                           |                   |           |     |                  |         |     |
| GUN SELECT                                 | 10 <del>4</del> 0 | +         | 200 | •                | GUN2    | +   |
| DC-3kW(PWPD301W_1                          | 1                 |           |     |                  |         |     |
| DC-3kWPWPD301W_2)                          |                   |           |     |                  |         |     |
| RF-300W(R301)                              |                   |           |     |                  | 1       |     |
| Substrate Shutter                          | -                 | -         | -   | -                | -       | -   |

- Recipe Data Left or Right Moving(그림 2. 참조)

| Insert Delete     | <b>R</b><br>Save | l   | G<br>.eft R | 2<br>ight    |              |        |              |     |
|-------------------|------------------|-----|-------------|--------------|--------------|--------|--------------|-----|
|                   | 1                |     | 2           |              | 2            |        | 4            |     |
| Step Name 🦯       | Pressure         | 9   | Shutter     | Mov T        | emp          | R      | ower         |     |
| Time(sec) 🏼 🌔     |                  | 10  |             | 30           |              | 30     | )            | 30  |
| Pressure(100mTorr | _                | 5   |             |              | 1            |        |              |     |
| Ar(200sccm)       |                  | 81  |             |              |              |        |              |     |
| 02(50sccm)        |                  |     | 1000        | Step         | No C         | lick - | <del>?</del> |     |
| N2(50sccm)        |                  |     | Left        | orR          | ight B       | uttor  | n click      | 8   |
| Temperature( C )  |                  |     |             |              |              | 100    |              |     |
| GUN SELECT        | 121              | -   | GUN2        | -            | 8 <u>2</u> 9 |        | <u>19</u>    | -   |
| DC-3kW(PWPD301W_1 |                  |     |             | 1997 - P. P. |              |        |              | 100 |
| DC-3kWPWPD301W_2) |                  |     |             |              |              |        |              |     |
| RF-300W(R301)     |                  |     |             |              |              |        |              |     |
| 0                 |                  | 100 |             |              |              | 1.1    | ODEN         |     |

| Recipe Step Data – | <b>F</b><br>Save | l   | 3 €<br>eft Right |      |     |
|--------------------|------------------|-----|------------------|------|-----|
|                    | 1                |     | 2                | 3    |     |
| Step Name          | Shutter          | Mov | Pressure         | Temp |     |
| Time(sec)          |                  | 30  | 11               | D    | 30  |
| Pressure(100mTorr  |                  |     |                  | 5    |     |
| Ar(200sccm)        |                  |     | 8                | 1    |     |
| 02(50sccm)         |                  |     |                  | -    |     |
| N2(50sccm)         |                  |     |                  |      |     |
| Temperature( C )   |                  |     |                  |      | 100 |
| GUN SELECT         | GUN2             | +   |                  |      | -   |
| DC-3kW(PWPD301W_1  |                  |     |                  |      |     |
| DC-3kWPWPD301W_2)  |                  |     |                  |      |     |
| RF-300W(R301)      |                  |     |                  |      |     |
| Substrate Shutter  |                  | -   |                  |      | -   |

![](_page_38_Picture_0.jpeg)

- 5. Full Automation control(깍성된 Recipe를 Full Auto 실행 절차는 다음과 같습니다)
  - 1) Service Process Screen의 "Full Auto Control" Frame의 "Load Recipe" Button을 Click 아십시오.

"Load Recipe" Button Click 시 Recipe를 Select알 수 있는 Window가 왈성와 됩니다.

![](_page_38_Picture_4.jpeg)

2) 실행하고까 하는 Recipe Name을 선택합니다.

| ALC: OF ME ME TH            |             |          | 3    | 4     | 5          | 6    |
|-----------------------------|-------------|----------|------|-------|------------|------|
| Step Name                   | Shutter Nov | Pressure | Tenp | Pover | Sputtering | End  |
| Time(sec)                   | 30          | 10       | 30   | 30    | 200        |      |
| Pressure(100nTorr           |             | 5        |      |       |            |      |
| Ar(200sccm)                 |             | 81       |      |       |            |      |
| 02(50sccn)                  |             |          |      |       |            |      |
| N2(50sccn)                  |             |          |      |       |            |      |
| Temperature( C )            |             |          | 100  |       |            |      |
| GUN SELECT                  | GUN2        | -        | -    |       | -          | -    |
| ame Click DC-3kN(PVPD301W_1 |             |          |      | 100   |            |      |
| Button DC-3kWPWPD301W_2)    |             |          |      |       |            |      |
| RF-300W(R301)               |             |          |      |       |            |      |
| Substrate Shutter           | -           | -        | -    | OPEN  | CLOSE      | CLOS |
|                             |             |          |      |       |            |      |
|                             |             |          |      |       |            |      |

3) Recipe Select가 완료되면, Recipe Select Window는 까동으로 사라지며, Full Auto Control Frame에 Recipe Name, Recipe Step의 중 소요시간, 실행 Step 소요시간이 Setting 됩니다.

![](_page_38_Figure_8.jpeg)

4) "Start" Button을 Click하면 Recipe가 까동 실행 됩니다. Full Auto 실행 시 Process Stop을 원할 경우는 Full Auto Control Frame의 "Stop" Button click 시 Full Auto 실행이 정지 됩니다.

![](_page_39_Picture_0.jpeg)

## ♦ System Interlock 및 List

장비의 Interlock은 Operator의 깔못된 명령 수행을 방지아거나 위험안 상왕의 발생을 제거아기 위해 전기적으로 또는 기계적으로 Hardware Interlock이 구성 되어 장비와 Operator를 보오아고 있습니다. 대부분의 Hardware interlock은 이중와 처리를 아여 Safety 측면을 안번 더 보완을 아였습니다. 또안 Software에서는 중요안 부분은 Main interlock 처리를 아여 위험안 상왕이 발생했을 경우에는 곧바로 Process를 정지아여 High voltage 나 Current를 차단아도록 구성 되어있습니다. 아주 위험안 상왕을 야기 시키지는 않지만 공쟁에 영양을 준다던가 장비에 Damage를 누적시킬 수 있는 Operation에 대해서도 Interlock을 실정해 놓았으며 Alarm message를 통해 Operator에게 연재의 상왕을 알려줍니다. 장비의 보오나 공쟁의 결과 보다는 가장 우선적으로 인명피해를 야기시키는 상왕에 대해서 Interlock을 실정해 놓았습니다. 공쟁에 불편하다고 아여 Interlock을 임의로 해제하고 사용아시면 안됩니다. 먼저 장비의 구조를 이해하고 Interlock이 실정되어진 이유에 대해서 파악아시는 것이 요울적인 장비 운용에 도움이 될 것 입니다.

| Item                      | Alarm Status              | Treatment                                                                                  |
|---------------------------|---------------------------|--------------------------------------------------------------------------------------------|
| Door                      | LL Door open/close        | LL gate valve all close, Robot ready, ATM sensor가 on되어야 합니다.                               |
|                           | Air interlock             | System air가 최소 설정 값 이하로 되면 발생 합니다.                                                         |
| System interlock          | Water interlock           | System water가 최소 설정 값 이하로 되면 발생 합니다.                                                       |
|                           | DC24V interlock           | System의 DC24V가 흐르지 않으면 발 생 합니다.                                                            |
| DC power supply interlock | PM1 DC power supply on    | PM1의 DC power supply를 on하려 할 때 water flow가 안되고<br>substrate rotate가 안되면 power on이 되지 않습니다. |
| RF power supply interlock | RF Bias power supply on   | RF Bias power supply를 on하려 할 때 water flow가 안되고<br>substrate rotate가 안되면 power on이 되지 않습니다. |
|                           | Rotary pump off interlock | Rotary pump가 off되면 자동으로 rough valve, foreline valve가 close됩니다.                             |
| Vacuum pump off interlock | Cryo pump off interlock   | Cryo pump가 off되면 자동으로 Cryo rough valve, High Vacuum valve가<br>close됩니다.                    |

![](_page_40_Picture_0.jpeg)